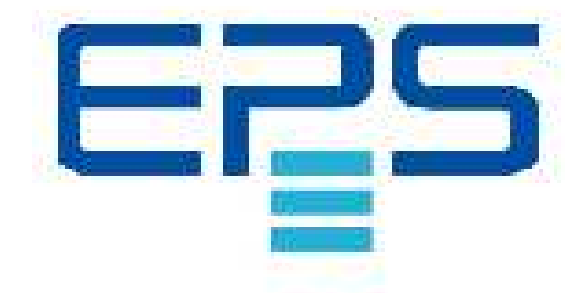

# **EPS/ACS POWER SOURCE**

**User's Manual** 

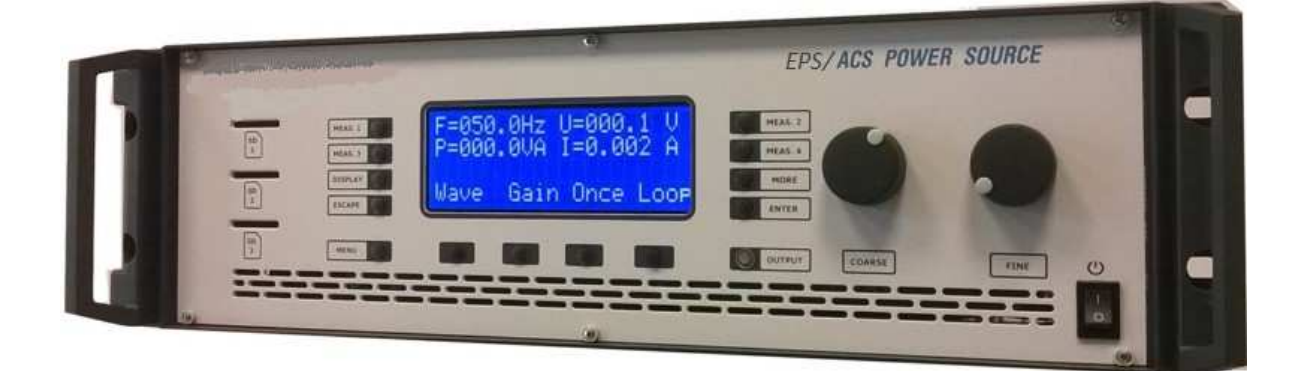

| EPS/ACS POWER SOURCE           | . 0  |
|--------------------------------|------|
| User's Manual                  | 0    |
| Introduction                   | 3    |
| Capabilities and features      | 3    |
| Safety terms                   | 3    |
| Front panel summaries (fig.1)  | 4    |
| Equipment information          | . 5  |
| Front nanel                    | 5    |
| Granhic Disnlay                | 5    |
| OUTPUT/LOAD key                | 5    |
| Function keys                  | 5    |
| MFNUkev                        | 5    |
| FSCAPE key                     | 5    |
| ENTER kev                      | 5    |
| DISPLAY key                    | 5    |
| MORE kev                       | 5    |
| MEASURE kevs                   | 5    |
| Rotary knob                    | 5    |
| SD card slot                   | 5    |
| Main switch                    | 5    |
| Rear panel                     | 5    |
| Output connector               | 5    |
| First steps                    | 6    |
| Graphic display                | 6    |
| Measurement lines              | 6    |
| Status line                    | 6    |
| Menu line                      | 6    |
| Manual operation 1 ph system   | 7    |
| Input mode                     | 7    |
| Continual                      | 7    |
| Single                         | 7    |
| Change of mode                 | 7    |
| Voltage setting                | 7    |
| Frequency setting              | 7    |
| Output enabling                | 8    |
| Measurement select             | 8    |
| Measurement select             | 8    |
| Limit                          | 8    |
| Limit enabling                 | 8    |
| Default settings.              | . 10 |
| Save state                     | . 10 |
| Load state                     | .10  |
| Power On state                 | .10  |
| current regulation             | .11  |
| constant current               | .11  |
| peak current                   | .11  |
| inrush current                 | .11  |
| Periodic peak current          | .11  |
| Current cut-off                | .12  |
| Power cut-off                  | . 12 |
| Phase angle                    | .12  |
| Power-On phase angle           | .12  |
| Enabling external signal input | .13  |
| Baud rate                      | .14  |
| Select Baud rate               | .14  |

### EPS/ACS POWER SOURCE

Technical Manual V7.7e

| Sequence                             | 15        |
|--------------------------------------|-----------|
| Sequence load / start                | 15        |
| Loading sequence                     | 15        |
| Saving sequence                      | 15        |
| Starting sequence                    | 15        |
| WAVE function                        | 16        |
| Use                                  | 16        |
| generating waveforms                 |           |
| Menu                                 | 16        |
| Using wafeforms                      | 16        |
| Manual operation 3 ph system         |           |
| Menu                                 |           |
| Key allocations                      |           |
| Measurement selection                |           |
| Changing measured values             |           |
| Remote control                       | 18        |
| General                              | 19        |
| Sottings                             | 10        |
| JER interface                        | ۲۵<br>۱۷  |
| LAN interface                        | 10        |
| Pemote status                        | 10        |
|                                      | 19        |
| Local                                | 19<br>10  |
| Remote with Lockout                  | 19<br>10  |
| PS222 interface                      | 19        |
| KSZSZ III.ETIACE                     | 19<br>10  |
| Command structure                    | 19<br>10  |
| Command input                        | 19<br>10  |
| Command everyiow                     |           |
| Programming examples                 | 20<br>22  |
| COMMON commands                      | 22<br>22  |
| MEASURE commands                     | 25        |
|                                      | 25<br>26  |
| SOURCE commands                      | 20<br>20  |
| SVCTEM commands                      | 20<br>20  |
| SEQUENCE commands                    | 29        |
| SEQUENCE commands                    |           |
| SEQUENCE commands                    |           |
| WAVE-PLAYER commands                 |           |
| Status register                      |           |
| FV/FNT status register               | 36        |
| $\Delta CS$ status hyte              |           |
| Annondiv                             |           |
|                                      | <b>30</b> |
|                                      |           |
| IEEE400 dssignment                   |           |
| KSZSZ dSSIGNMENT                     |           |
| POWER OUT dssignment                 |           |
| S pridse oulput                      |           |
| Monu structure 2 phone system        |           |
| IVIEITU SUI UCLUTE - 5 pridse system |           |
| STATE U - Default Settings           |           |
| ופטוווונמו שמנמ                      |           |

### Introduction

Thank you for purchasing one of the high reliable products from EPS Stromversorgung GmbH. The EPS/ACS POWER SOURCE is a programmable AC and DC Source of high efficiency. The  $\mu$ P controlled sine wave oscillator generates accurate and stable voltages and frequencies. The design of the linear power booster guarantees a safe feeding of any load. This Manual contains the description of the programmable EPS/ACS POWER SOURCE with all technical data and important notes for the correct usage. Software status 3.20 (July 2017).

### Features

- Easy operating via front panel
- Remote control by RS232, USB, LAN or GPIB (as option)
- AC, DC and mixed operation
- energy recovery capable, standard 20% of nominal power
- constant voltage and constant current mode
- V, I, IP, P, VA, PF, CF measurement
- programmable limits for V,C, P
- 20 storable device states
- 20 storable sequences (option)
- 3 phase operation (Option)
- 1 and 3 phase WAVE function (option)
- OPP; OVP; OCP and OTP
- temperature controlled cooling

### Safety instructions

Only qualified staff is allowed to debug and to operate this equipment or to work close to this. This device can only implement its functions reliably, when it is transported and installed in a proper way and be operated and maintained according to the recommendations.

The qualified personnel are specified as those personnel who carry out commissioning, grounding and apply volume identification to the circuits, equipment and systems according to the available safety practices and standards. Please ensure the environment i.e. temperature, humidity, etc.

Before powering up the device make sure, that the selected voltage is the same as environment power voltage!

Connect the power cable with a 3 pole grounded plug to main power! To avoid damages please replace fuse only by the same type.

Do not remove any covers or parts while equipment is working! There is a high risk of injuries touching life components!

The EPS/ACS POWER SOURCE can supply up to 1000 V at the output connectors. A low capacitive leakage current occurs depending in the output frequency.

Before switching off the EPS/ACS POWER SOURCE completely cut the load via "OUTPUT/LOAD" pushbutton, or via interface command. The EPS/ACS POWER SOURCE can be powered off by main switch now!

Operating the Power Source by front plate and by interface simultaneously can cause electrical malfunction.

EPS/ACS POWER SOURCE Technical Manual V7.7e

### Front

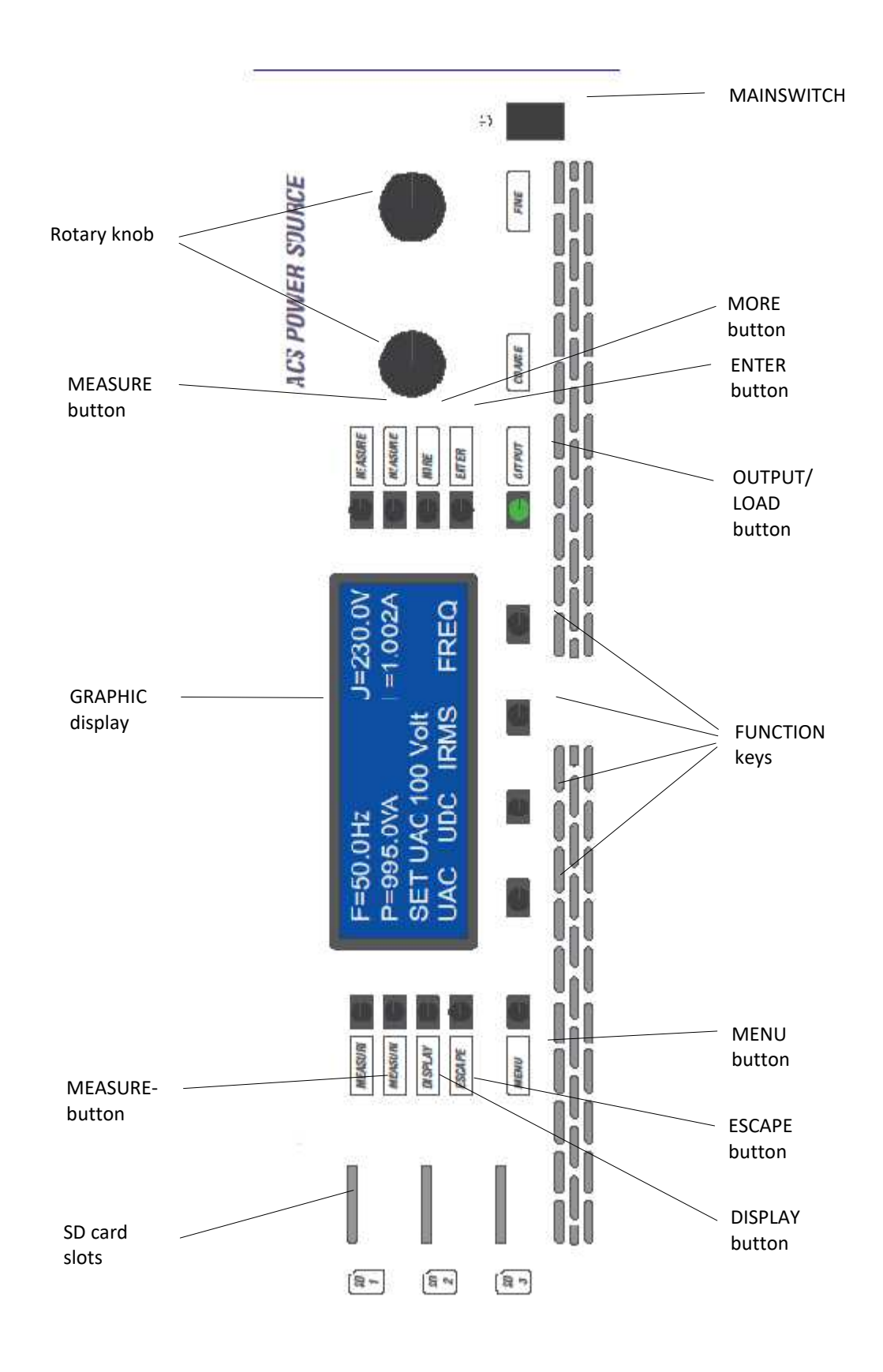

#### EPS/ACS POWER SOURCE Technical Manual V7.7e [5]

### **Device description**

### Frontpanel

The drawing (pg 8) is showing the front panel with its elements. These elements are: display, keys, rotary knobs, output connectors, main switch. and the SD Slots.

### Display

To show the input- and measured values there is a 4\*20 chrs Vacuum Fluorescence Display used which is organized in: menu line, status line and measure value table

### **OUTPUT/LOAD** key

Connects / disconnects op power to the load.

**Function keys** Action selection via four buttons

### MENU key

Change between several main menus.

ESCAPE key Return to main from submenu

ENTER key Input confirmation

**DISPLAY key** Special functions, presently not assigned

### MORE key

Activating auxiliary menus

### **MEASURE** keys

Indicate value selection

Rotary knobs Input value change by turning

### SD card slot

SD card for WAVE data up to 4 GB. To avoid malfunction or data loss do not remove SD card during operation

## Main switch

Device On / Off

### **Rear panel**

**Output connector** Power output connection to load. Pin assignment attached

### EPS/ACS POWER SOURCE Technical Manual V7.7e

[6]

### **First steps**

### **Graphic display**

The display surface is divided into the sections menu line, status line and measured value table

| MEAS. 1 O<br>MEAS. 3 O<br>DISPLAY O | F=50.0<br>P=690.<br>IRMS=:<br>UAC | 0Hz<br>0VA<br>3.000A<br>UDC | U:<br>I =<br>IRMS | =230.0V<br>=3.000A<br>I!<br>FRFO | MEAS. 2<br>MEAS. 4<br>MORE |
|-------------------------------------|-----------------------------------|-----------------------------|-------------------|----------------------------------|----------------------------|
| MENU                                |                                   |                             |                   |                                  | OUTPUT                     |

### **Measure table**

Sample data:

MEASURE 1. - Measurement frequency MEASURE 2. - Measurement voltage MEASURE 3. - Measurement power MEASURE 4. - Measurement current

### **Status line**

Drill down of input values, error signals and indicators. "I!" appears on the right edge of the display when CC mode is active

### Menu line

Functional allocation of the buttons below

EPS/ACS POWER SOURCE Technical Manual V7.7e [7]

### Manual operation 1 phase system

### Input mode

The EPS/ACS POWER SOURCE supports two input alternatives:

#### Continual

Continual acceptance of rotary knob input (direct effect to op)

#### Single

Acceptance of rotary knob input not before confirmed by >ENTER< button

#### **Change of Mode**

Shift to the Main menu by pressing **>MENU**< key. Press the key **>MORE**< then the function button below the displayed characters **>UAC**<. The display changes, the input value appears in the status line.

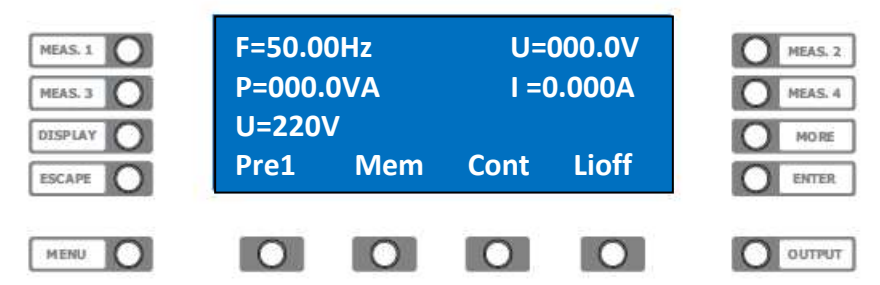

Press the function key below the word **>cont<.** The mode changes from continual to the single mode, the string**>sing<** and vice versa.

### Voltage setting

After powering up the display appears as below.

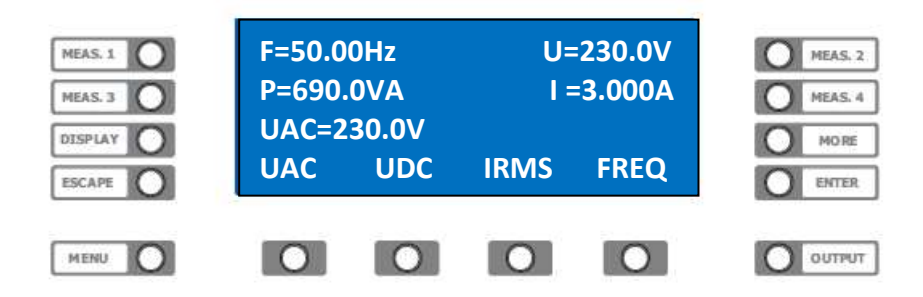

Press function key below **>UAC<.** The status line returns the actual preset value. Adjust required voltage by turning the rotary knobs. After 10 seconds without input the rotary knobs become inactive for safety reasons, these can be reactivated by the function keys.

### **Frequency setting**

After powering up the display appears as below.

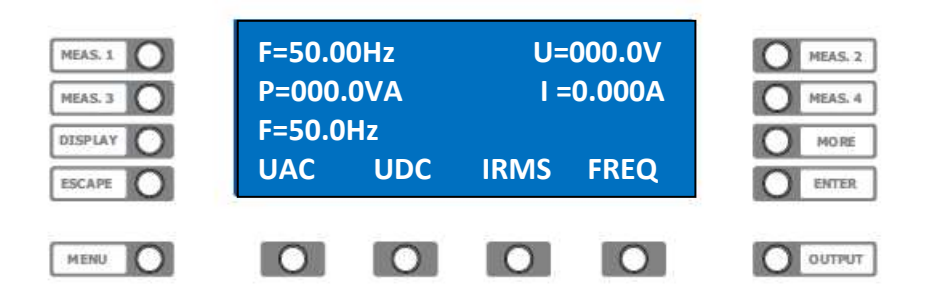

Press function key below **>Freq<.** The status line returns the actual preset value. Adjust required frequency by turning the rotary knobs. After 10 seconds without input the rotary knobs become inactive for safety reasons, these can be reactivated by the function keys

#### **Enable output**

By pressing the **>Output**< key the op voltage is connected to the op terminal, the pushbutton **>Output**< is illuminated green. Press **>Output**< key again to disable.

#### **Measure selection**

The EPS/ACS POWER SOURCE indicates four measures on the display, these can be selected by pressing the **>MEASURE**< keys.

#### **Measure change**

Press the **>MEASURE 2**< key top right beside the display. Measure changes with every pressing the key beside. One value after each other for F, V, C, VA, P, PF, CrF, CP is displayed.

#### Limit

To protect the probes from e.g. high voltage, the input value can be limited, i.e. the voltage can only be adjusted to a defined value.

#### **Enable limit**

Shift to main menu with **>MENU**< key.

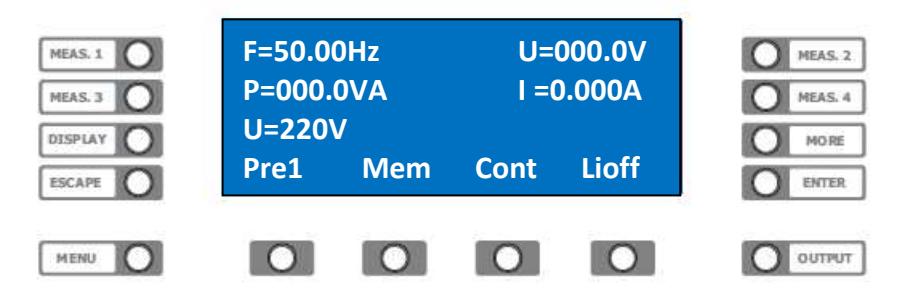

Press >MORE< and then the function key below >UAC<.

The content of the display changes (see above), the input value appears in the status line. Adjust now the required voltage by turning the rotary knobs.

Press **>function**< key below **>LiOff**<. The current AC voltage value will be accepted as input limit, display changes to **>LiOn**<. Vice versa.

EPS/ACS POWER SOURCE Technical Manual V7.7e [9]

### **Device states**

The EPS/ACS-Power Source can save 20 complete unit states (state 1 to 20) for later use. The state **No. 0** contains the manufacturer parameters and cannot be changed. A list of stored parameters is attached as appendix.

To load and save states shift to main menu by pressing **>MENU<** key.

| MEAS. 1 0 | F=50.00Hz<br>P=000.0VA<br>SAV-Nr 01 |     | F=50.00Hz         U=000.0           P=000.0VA         I =0.000/           SAV Nr 01         I |     | 000.0V<br>0.000A | MEA: |  |
|-----------|-------------------------------------|-----|-----------------------------------------------------------------------------------------------|-----|------------------|------|--|
| ESCAPE    | SAV-M<br>Pwr                        | Seq | Stat                                                                                          | Opt |                  |      |  |
|           | 0                                   | 0   | 0                                                                                             | 0   | 0 00             |      |  |

Enter the state menu by pressing the function key below >Stat<

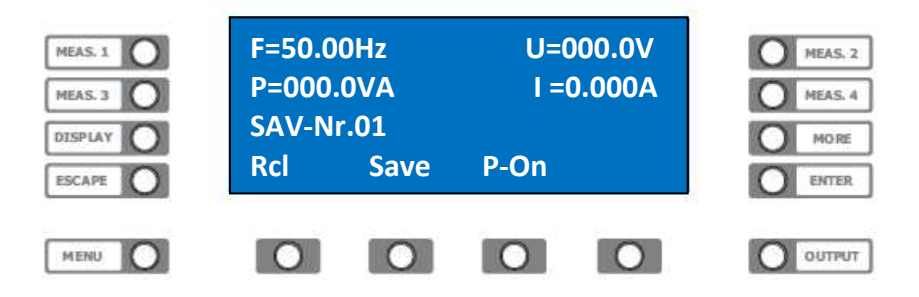

#### Save state

To save a set of settings in state (n) press the function key below **>Save<.** The proposed memory location appears in the status line. Select required state number by turning the rotary knobs. Press **>ENTER<** to save the state.

#### Load state

To recall the settings from state memory (n) press the function key below **>Rcl<.** The input value appears in the status line. Select required state number by turning the rotary knobs.

Press >ENTER< to load the state

**Warning!** Loading and executing a saved state may effect high voltages at the output of the EPS/ACS POWER SOURCE!

#### **State Power On**

The different states 0 – 20 can be determined as "power on" with preset values.

To load the preset state from the state memory (n) at the next start up, press the function key below **>P-On<.** The input value appears in the status line. Select required state number by turning the rotary knobs. Press **>ENTER<** to save the state.

EPS/ACS POWER SOURCE Technical Manual V7.7e [10]

### **Current regulation**

### **Constant current**

Shift to main menu with **>MENU**< key.

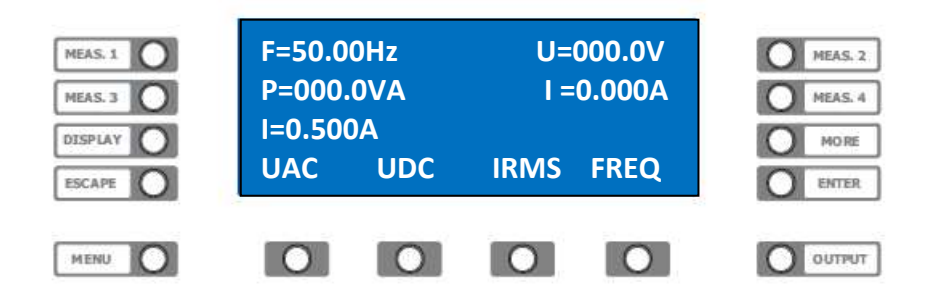

Press function key below **>Irms<.** The input value appears in the status line. Select required current by turning the rotary knobs. The EPS/ACS Power Source announces the activated current regulation by showing "I!" at the right edge of the status line.

#### **Peak current**

The EPS/ACS POWER SOURCE allows the measurement of the peak current, the periodic current and the inrush current as well.

#### Inrush current

Select the required parameters for voltage, current frequency etc. Set one of the measurement indications to peak current >IP<. (Please refer measure selection). Shift to "extended current menu" by pressing >MORE< and >Irms<.

Reach the second level of the extended current menu by pressing the **>Menu**< key.

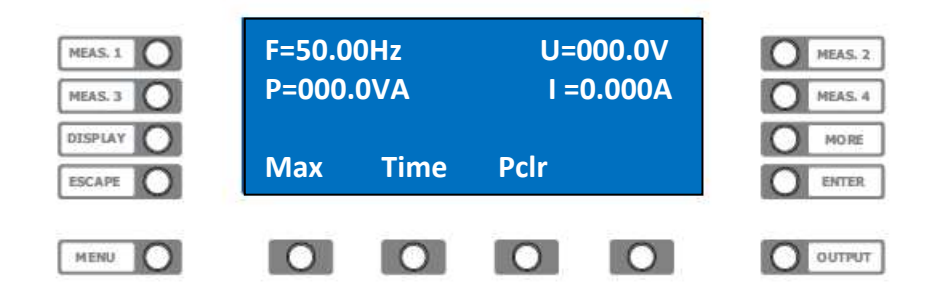

Press the function key below **>PCIr**< to clear the peak current memory. Engage the load with **>LOAD**<; **>Output**<. The inrush current IP=X.XXXA is displayed now.

#### Periodic peak current

Arrange everything for measurement as described under topic "inrush current" Clear the peak current memory by pressing **>PCIr**< at enabled load. The peak current IP=X.XXXA appears on the display.

> EPS/ACS POWER SOURCE Technical Manual V7.7e [11]

#### **Current cut off**

The EPS/ACS Power Source can disable the load automatically exceeding the preset current limit, the exceding time can be fixed. Higher currents until tripping are possible, because this function is not designed as a current limitation. Shift with **>MORE**< and **>Irms**< in the extended current menu. Get the second level pressing **>Menü**<.

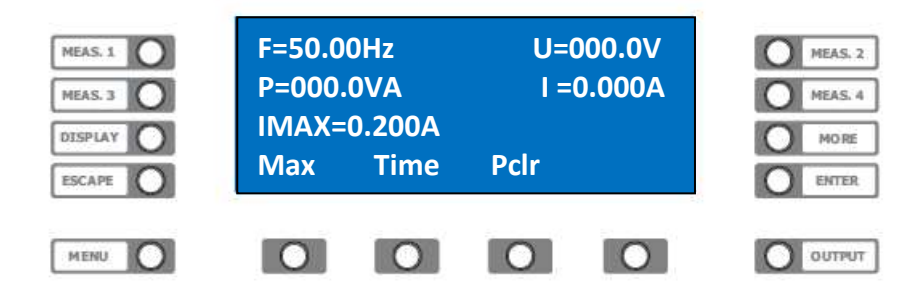

Pres the function key below **>Max**< to set the current limit. Select the required parameter and confirm by pressing **>ENTER**<.

To set the time press the function key below **>Time<**, select the required parameter and confirm by pressing **>ENTER<**.

#### Power cut off

The EPS/ACS Power Source can disable the load automatically exceeding the preset power limit. Shift to main menu by pressing **>MENU**<

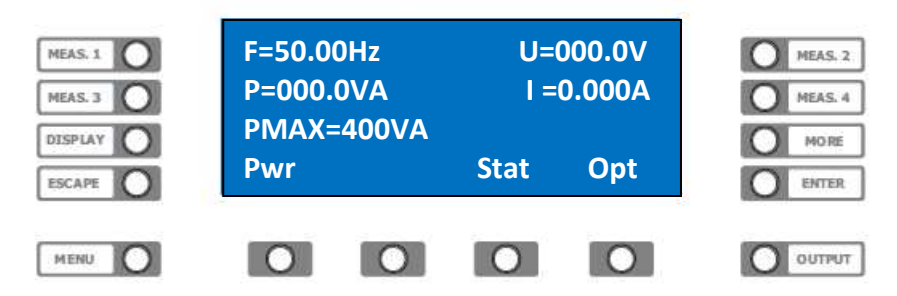

Press the **>function**< key below **>Pwr**< to define the power limit. Select the required parameter and confirm by pressing **>ENTER**<.

### **Phase angle**

The EPS/ACS Power Source can power on the AC voltage at predefined phase angle. In 3 phase operation the phase angles can be shifted to each other.

#### Power on phase angle

Select the needed parameter for voltage, current, frequency, etc. Shift with **>Menü**< key to the main menu phase.

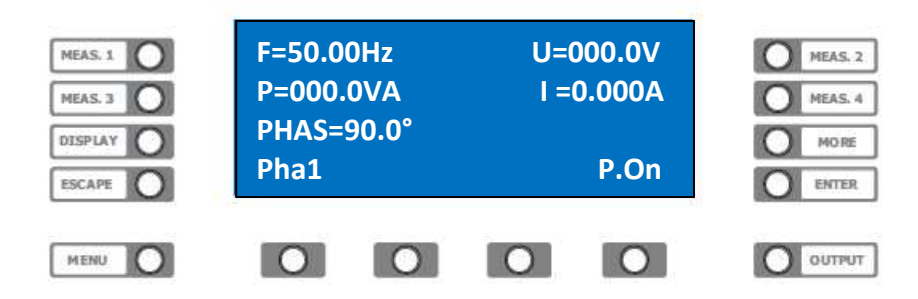

#### **EPS/ACS POWER SOURCE** Technical Manual V7.7e

Press the key below **>P.On**< the indication changes to **>P.Off**<. Press the key below **>Pha1**<. Select the required parameter for the phase angle. Enable the power output with **>LOAD**<; **>Output**< . The op is enabled, the AC voltage is off. Press the key below **>P.Off**< indication changes to **>P.On**< the AC voltage is engaged at the defined phase angle.

### **External signal input**

The EPS/ACS POWER SOURCE can be fed with an external signal and works as a real power booster in this mode.

Please pay attention to max. frequency at this input!

| Standard  | max. 500Hz |  |
|-----------|------------|--|
| Option F1 | max. 1KHz  |  |
| Option F2 | max. 2KHz  |  |

### Enabling of external signal input

Press >MENU< and shift to main menu phase.

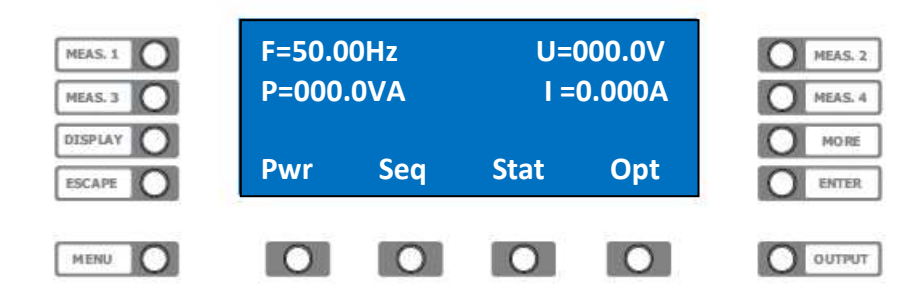

Press key below >Opt< to get the options.

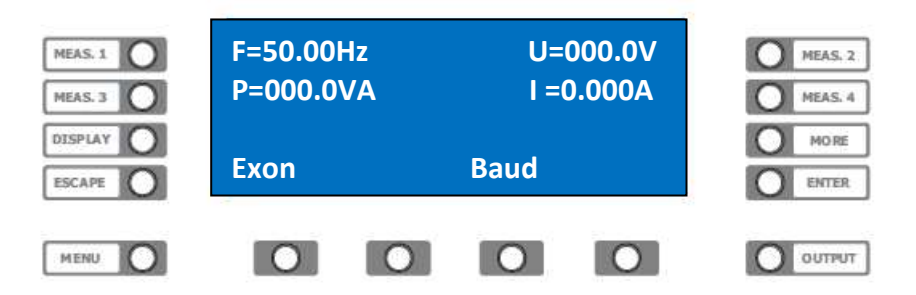

Press key below **>Ex.On**< indication changes to **>Ex.Off**< and the signal is fed by external input. Pressing the key again, the EPS/ACS Power Source returns to the internal signal generator.

### Baudrate

The EPS/ACS POWER SOURCE provides a transfer rate via RS232 interface from 9600, 19200, 38400up to 57600 Baud by free choice.

#### **Baudrate selection**

Shift with >Menü< key to this main menu.

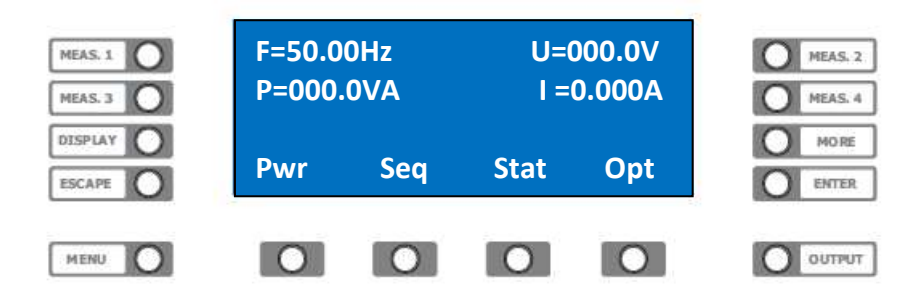

Press key below **>Opt<** to get the options.

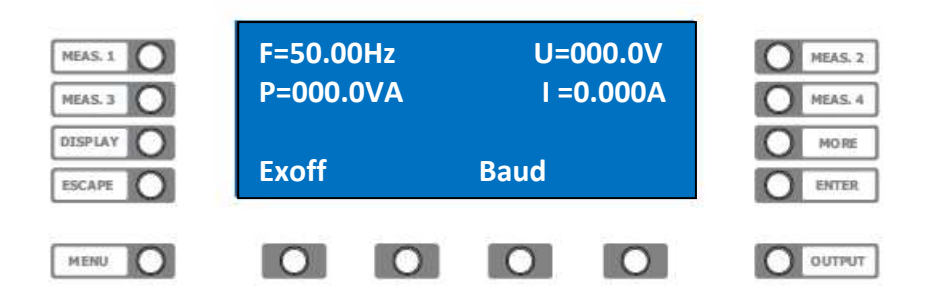

Press the key below **>Baud<.** Select the required Baudrate for the RS232 Interface by turning the rotary knobs. This setting takes effect after the next restart.

### Sequences

The EPS/ACS POWER SOURCE provides operation of automatic command sets (sequences). One can store up to 20 sequences with 50 commands each for later recall. This function can be used i.a. to generate voltage drops or voltage surges.

The minimum time between several commands is 10 ms at 10ms length of steps.

For faster processes the option WAVE is recommended. The input and the transfer of sequences can be done with the software tool EPS/ACS Control or by simple remote commands via interface.

#### Sequence load / save / run

Shift with >Menü< key to this main menu.

| MEAS. 1 O | F=50.0<br>P=000 | 0Hz<br>.0VA | U=<br>  = | 000.0V<br>0.000A | MEAS. 2<br>MEAS. 4 |
|-----------|-----------------|-------------|-----------|------------------|--------------------|
| DISPLAY O | Pwr             | Seq         | Stat      | Opt              | O MORE<br>O ENTER  |
| MENU O    | 0               |             |           | 0                |                    |

Press function key below >Seq.< to enter the sequence menu

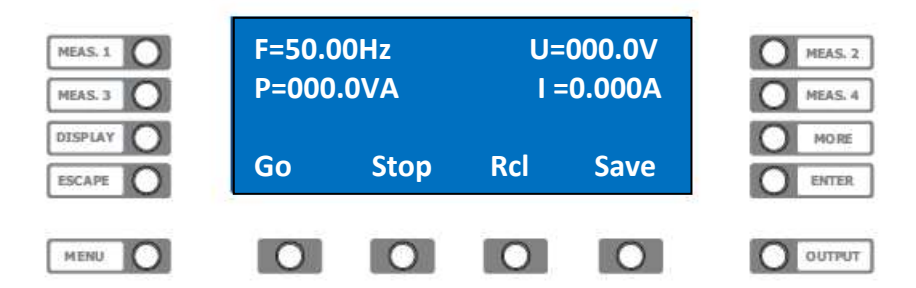

#### **Sequence loading**

To load a sequence Number (n) from memory (NV-RAM) in the execution-memory (RAM) press the function key below **>Rcl<.** The input value is displayed in the status line. Select now the required memory number by turning the rotary knob.

By pressing the **>Enter<** key the sequence is loaded into the execution-memory (RAM).

#### Sequence saving

To save a previous transferred sequence number (n) from execution-memory (RAM) in the memory (NV-RAM) press the function key below >**Save**<. The input value is displayed in the status line. There is no matter if the sequence was transferred by EPS/ACS Control or by terminal programs.

Select now the required memory number by turning the rotary knobs.

By pressing the >Enter< key the sequence is saved in the memory (NV-RAM).

#### Sequence running

To start a previous transferred sequence number (n) from execution-memory (RAM), press the function key below **>Go<.** The input value is displayed in the status line. Select now the required number of reruns by turning the rotary knobs.

Run the sequence by pressing >ENTER<, stop the sequence by pressing the function key below >Stop<.

#### EPS/ACS POWER SOURCE

Technical Manual V7.7e [15]

### **WAVE operation**

#### Intended use

The EPS/ACS Power Source allows to play WAVE files, the system can manage up to 30 files at a length of 25.000 seconds. This function can be a replacement for expensive arbitrary waveform generators. Most frequently application is the simulation of main failures, according to the EN 6100, e.g. voltage lacks, harmonics, variations of frequency and amplitude. To avoid malfunction or data loss do not remove SD card during operation

#### **WAVE file creation**

For editing we propose "Goldwave", "Audacity" or "Octave".

#### Name and extension:

The file name has to begin with 001 up to 030. Starting from version 3.18 long file names are agreed e.g.: "003 Pruefnorm EN61000-0-13 Teil 2". The valid length of file is 150ms up to 6h.

#### Sample rate:

The recommended sample rate is 40000 samples/s. Sample rates from 8000 - 48000 samples/s are allowed, but lead on to deviation of frequency.

#### Voltage amplitude:

The function WAVE reads the complete value range of the wave format as -425 Volt up to +425 volts. (HV option as -700 up to +700 volts, XHV option as -1000 up to +1000 volts. The recommended value range of the wave format ranges from -0.8 up to 0.8. The value range from -1 up to 1 is allowed, but increases the distortion.

#### frequency range:

Standard: DC - 500Hz full amplitude, moreover 20 % up to 3.6kHz. F1 option, DC - 1kHz full amplitude, moreover 40 % up to 3.6kHz. F2 option, DC - 2kHz full amplitude, moreover 80 % up to 3.6kHz Higher frequencies only after consulting the factory.

#### Menu

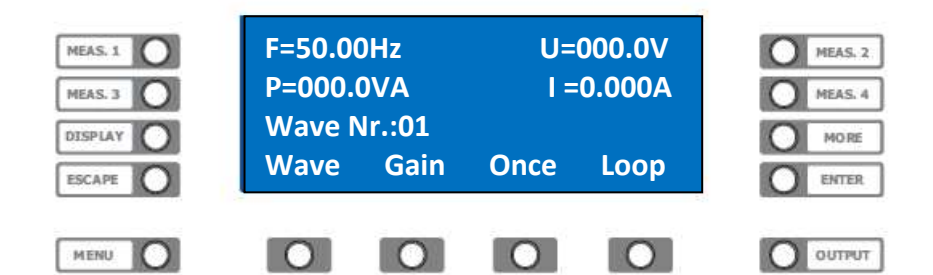

#### WAVE file playing

| 1. >WAVE<              | select file 1 - 30 with the rotary knob                                                                                                    |
|------------------------|----------------------------------------------------------------------------------------------------|
| 2. <b>&gt;GAIN&lt;</b> | Select amplification 0 - 100% with rotary knob.<br>The selected amplification (Gain) will be obtained at change of file.<br>Check the gain before playing the file. |
| 3. >ONCE<<br>>STOP<    | Playing the wave file one time.<br>Immediate stop of the file.                                                                                                    |
| 4. >LOOP<<br>>STOP<    | Endless playing of the wave file.<br>Immediate stop of the file.                                                                                                    |
|                        | EPS/ACS POWER SOURCE                                                                                                    |

Technical Manual V7.7e [16]

### 3 phase system – operation by hand

#### MENU

The graphic display shows the VAC main menu below. Enter the annex for detailed structure.

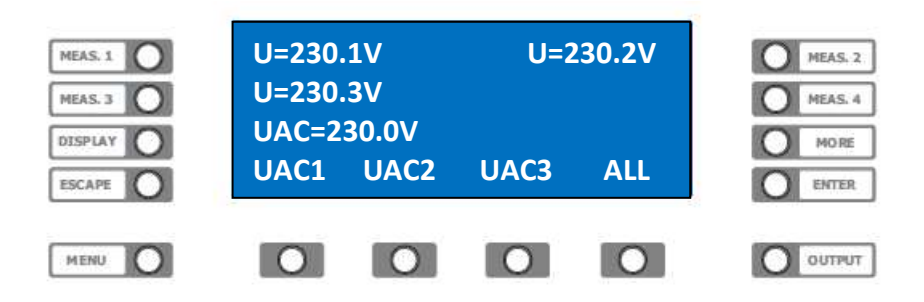

Press function key below **>All**. The input value is displayed in the status line. Select required voltage by turning the rotary knobs for **all phases**.

Change the value by pressing the key below **>UAC1< for phase 1**.

#### **Key assignment:**

function key >UAC1< voltage Phase 1 function key >UAC2< voltage Phase 2 function key >UAC3< voltage Phase 3

Further menus, which are available via **>MORE**< affect the function keys of the selected phase. Refer the specific chapter for more information. When inputting DC voltage, current, frequency and phase, the procedure is the same.

see: menu structure.

#### **Measurement selection**

The EPS/ACS POWER SOURCE shows in 3 measurements on the display. Mode "3 Phasen" shows a table of 3 identic measurements.

e.g.: MEASURE 1. – AC voltage phase 1 MEASURE 2. – AC voltage phase 2 MEASURE 3. – AC voltage phase 3

Single measurements can be selected by pressing >MEASURE< key.

#### Change measurement

Press key **>MEASURE 1**<, **>MEASURE 2**, **>MEASURE 3**< or **>MEASURE 4**< beside the graphic display. Every pressing changes the measurement. The values for F, V, C, VA, P, PF, CF, CP are displayed one after each other.

> EPS/ACS POWER SOURCE Technical Manual V7.7e [17]

### **Remote control**

### General

The EPS/ACS POWER SOURCE can be controlled via RS232 or as an option IEEE488-, USB-, and LANinterface.

All settings and measurements can be done with these interfaces, the resolution is 12 Bit. All commands and returns are transferred as ASCII characters. Between the specific commands there must be a pause length of 50 ms!

### Settings

The settings of the interface operation parameters are defined by the 8-way DIP switch on the rear of the Power Source.

The DIP switch is only called up at Power-On. Due to this a restart of the EPS/ACS Power Source is necessary having changed the settings of the DIP switch.

#### Switch No.

1. IEEE488 address Value 1 2. IEEE488 address Value 2 3. IEEE488 address Value 4 4. IEEE488 address Value 8 5. IEEE488 address Value 16 6. RS232 / IEEE488 7. not used 8. 19200 Baud / 9600 Baud Switch 6. =OFF RS232 operation =ON IEEE488 operation

For IEEE488 operation the Baudrate is to be set on DIP-Switch and on the front panel to 19200 Baud.

Switch 8. =OFF 19200 Baud \*IEEE488 =ON 9600 Baud

Switch 1. up to 5. specifies the IEEE488 device address, its range is between 1 and 30. The setting follows binary according to the assigned value. To define the IEEE address 5 switch 1 and 3 have to be locked in ON position.

Switch 1. = 1 + Switch 3. = 4 = 5

Please refer appendix "address table"

### **USB** interface

Please refer external documentation

#### LAN interface

Please refer external documentation

**EPS/ACS POWER SOURCE** Technical Manual V7.7e [18]

### **REMOTE-STATE**

The EPS/ACS-Power Source supports 3 modes of remote control **Local** 

Unit can be operated manually or remote controlled

#### Remote

In this mode the device can be remote controlled. Operating manually is only possible after pressing **>MENU<** key, which works as "Local key".

#### **Remote with Lockout**

Device only allows remote control. An operation by hand is only possible after having sent the command "Local" or after restart the EPS/ACS-Power Source.

#### **RS232** interface

The data transfer rate of the RS232 interface is possible with 9600, 19200, 38400 or 57600 Baud, 8 data bits, no parity and 1 Stop bit. The connection tot he control PC is realized by a "Null Modem" assignment, the signals RXD and TXD find a use. To enable the RS 232 interface all the DIP switches of the optional interfaces have be locked in RS 232 mode.

#### **IEEE488** interface

The IEEE 488 interface was realized by using the GPIB Controller CB 7210.2 (Computer Boards). It provides an IEEE 488.2 conformal interface.

### **Command syntax**

A command consists of keyword, delimiter, value and end character. Commands can also consist of several keywords, these have to be separated by colon <:>. The keyword represents the name of the command for identifying. As delimiter between command and value a comma <,> is agreed. The end character terminates the command. RS232 mode allows <CR> or <LF> as end character; IEEE488 mode recognizes <LF> or the BUS message <EOI> as end character. If the device is sending signals to the BUS (Talker) these will be terminated with <LF>

### **Command input**

and <EOI> simultaneously.

Keyword input in capitals, lower cases or in mixed way is agreed. -e.g. command.: sour:voltac,220 SOUR:VOLTAC,220 Numeric values can be sent as "integer" or "real" separated by <.> as a comma. -e.g. INTEGER: SOUR:VOLTAC,1 SOUR:VOLTAC,10 -e.g. REAL : SOUR:VOLTAC,220.0 SOUR:VOLTAC,200. SOUR:VOLTAC,0.4 SOUR:VOLTAC,0.4 SOUR:VOLTAC,230.100

> EPS/ACS POWER SOURCE Technical Manual V7.7e [19]

### **Command overview**

Please refer the submenus for detailed command information

| *ACS?                                                                                                    | reads the actual ACS status byte.                                                                                                    |
|----------------------------------------------------------------------------------------------------|----------------------------------------------------------------------------------------------------|
| *ACSB?                                                                                                    | reads the ACS status byte                                                                                                    |
| *CLS                                                                                                    | deletes status byte and event status register                                                                                                    |
| *ESE                                                                                                    | sets event status enable register                                                                                                    |
| *ESR?                                                                                                    | reads event status enable register                                                                                                    |
| *IDN?                                                                                                    | reads event status register                                                                                                    |
| *OPC                                                                                                    | returns the device ID string.                                                                                                    |
| *OPC?                                                                                                    | sets operation complete bit in the ESR register                                                                                                    |
| *OPC?                                                                                                    | writes ASCII "1" in the out buffer.                                                                                                    |
| *OPT?                                                                                                    | returns the ID oft he active options                                                                                                    |
| *RCL                                                                                                    | recall device state X                                                                                                    |
| *RST                                                                                                    | device default setting                                                                                                    |
| *SAV                                                                                                    | saves state X                                                                                                    |
| *SRE                                                                                                    | sets the service request enable register                                                                                                    |
| *SRE?                                                                                                    | reads the service request enable register                                                                                                    |
| *SRE?                                                                                                    | reads the ACS status byte register                                                                                                    |
| 0.0.                                                                                                    |                                                                                                    |
| MEAS[n]                                                                                                    |                                                                                                    |
| :CURR?                                                                                                    | Measurement of RMS current at the op                                                                                                    |
| CURRP?                                                                                                    | Measurement of PEAK current at the op                                                                                                    |
| CFACT?                                                                                                    | Measurement of crest factor at the op                                                                                                    |
|                                                                                                    | Measurement of power at the op                                                                                                    |
|                                                                                                    | Measurement of PMS voltage at the op                                                                                                    |
| ·POW2                                                                                                    | Measurement of true power at the op                                                                                                    |
| .FOW:                                                                                                    | Measurement of electrical recovery nower at the on                                                                                                    |
|                                                                                                    | weasurement of electrical recovery power at the op                                                                                                    |
| OUTP,X                                                                                                    | sets op active                                                                                                    |
|                                                                                                    | For reasons of compatibility command exists twice. Refer <stat>.</stat>                                                                                                    |
| OUTP                                                                                                    | For reasons of compatibility command exists twice. Refer <stat>.</stat>                                                                                                    |
| OUTP                                                                                                    | For reasons of compatibility command exists twice. Refer <stat>.</stat>                                                                                                    |
| :AUX                                                                                                    | toggles the external signal input                                                                                                    |
| OUTP                                                                                                    | For reasons of compatibility command exists twice. Refer <stat>.</stat>                                                                                                    |
| :AUX                                                                                                    | toggles the external signal input                                                                                                    |
| :AUX?                                                                                                    | returns the status of the external signal input                                                                                                    |
| OUTP                                                                                                    | For reasons of compatibility command exists twice. Refer <stat>.</stat>                                                                                                    |
| :AUX                                                                                                    | toggles the external signal input                                                                                                    |
| :AUX?                                                                                                    | returns the status of the external signal input                                                                                                    |
| :OT1                                                                                                    | 1* controls op option 1                                                                                                    |
| OUTP                                                                                                    | For reasons of compatibility command exists twice. Refer <stat>.</stat>                                                                                                    |
| :AUX                                                                                                    | toggles the external signal input                                                                                                    |
| :AUX?                                                                                                    | returns the status of the external signal input                                                                                                    |
| :OT1                                                                                                    | 1* controls op option 1                                                                                                    |
| :OT1?                                                                                                    | 1* returns the status of op option 1                                                                                                    |
| OUTP                                                                                                    | For reasons of compatibility command exists twice. Refer <stat>.</stat>                                                                                                    |
| :AUX                                                                                                    | toggles the external signal input                                                                                                    |
| :AUX?                                                                                                    | returns the status of the external signal input                                                                                                    |
| :OT1                                                                                                    | 1* controls op option 1                                                                                                    |
| :OT1?                                                                                                    | 1* returns the status of op option 1                                                                                                    |
| :PHASON                                                                                                    | engages voltage power on phase                                                                                                    |
| OUTP                                                                                                    | For reasons of compatibility command exists twice. Refer <stat>.</stat>                                                                                                    |
| :AUX                                                                                                    | toggles the external signal input                                                                                                    |
| :AUX?                                                                                                    | returns the status of the external signal input                                                                                                    |
| :OT1                                                                                                    | 1* controls op option 1                                                                                                    |
| :OT1?                                                                                                    | 1* returns the status of op option 1                                                                                                    |
| :PHASON                                                                                                    | engages voltage power on phase                                                                                                    |
| :PHASON?                                                                                                    | returns the status of voltage power on phase                                                                                                    |
| OUTP                                                                                                    | For reasons of compatibility command exists twice. Refer <stat>.</stat>                                                                                                    |
| :AUX                                                                                                    | toggles the external signal input                                                                                                    |
| :AUX?                                                                                                    | returns the status of the external signal input                                                                                                    |
| :OT1                                                                                                    | 1* controls op option 1                                                                                                    |
| :OT1?                                                                                                    | 1* returns the status of op option 1                                                                                                    |
| :PHASON                                                                                                    | engages voltage power on phase                                                                                                    |
| :PHASON?                                                                                                    | returns the status of voltage power on phase                                                                                                    |
| :PON                                                                                                    | sets the device power on state                                                                                                    |
| OUTP                                                                                                    | For reasons of compatibility command exists twice. Refer <stat>.</stat>                                                                                                    |
| :AUX                                                                                                    | toggles the external signal input                                                                                                    |
| :AUX?                                                                                                    | returns the status of the external signal input                                                                                                    |
| :OT1                                                                                                    | 1* controls op option 1                                                                                                    |
| :OT1?                                                                                                    | 1* returns the status of op option 1                                                                                                    |
| :PHASON                                                                                                    | engages voltage power on phase                                                                                                    |
| :PHASON?                                                                                                    | returns the status of voltage power on phase                                                                                                    |
| :PON                                                                                                    | sets the device power on state                                                                                                    |
| :PON?                                                                                                    | returns the setting of device power on state                                                                                                    |
| OUTP                                                                                                    | For reasons of compatibility command exists twice. Refer <stat>.</stat>                                                                                                    |
| :AUX                                                                                                    | toggles the external signal input                                                                                                    |
| :AUX?                                                                                                    | returns the status of the external signal input                                                                                                    |
| :OT1                                                                                                    | 1* controls op option 1                                                                                                    |
| :OT1?                                                                                                    | 1* returns the status of op option 1                                                                                                    |
| :PHASON                                                                                                    | engages voltage power on phase                                                                                                    |
| :PHASON?                                                                                                    | returns the status of voltage power on phase                                                                                                    |
| :PON                                                                                                    | sets the device power on state                                                                                                    |
| :PON?                                                                                                    | returns the setting of device power on state                                                                                                    |
| :STAT                                                                                                    | sets the op relay 0 or 1                                                                                                    |
| OUTP                                                                                                    | For reasons of compatibility command exists twice. Refer <stat>.</stat>                                                                                                    |
| :AUX                                                                                                    | toggles the external signal input                                                                                                    |
| :AUX?                                                                                                    | returns the status of the external signal input                                                                                                    |
| :OT1                                                                                                    | 1* controls op option 1                                                                                                    |
| :OT1?                                                                                                    | 1* returns the status of op option 1                                                                                                    |
| :PHASON                                                                                                    | engages voltage power on phase                                                                                                    |
| :PHASON?                                                                                                    | returns the status of voltage power on phase                                                                                                    |
| :PON                                                                                                    | sets the device power on state                                                                                                    |
| :PON?                                                                                                    | returns the setting of device power on state                                                                                                    |
| :STAT                                                                                                    | sets the op relay 0 or 1                                                                                                    |
| :STAT?                                                                                                    | returns the status of the device output                                                                                                    |
| OUTP                                                                                                    | For reasons of compatibility command exists twice. Refer <stat>.</stat>                                                                                                    |
| :AUX                                                                                                    | toggles the external signal input                                                                                                    |
| :AUX?                                                                                                    | returns the status of the external signal input                                                                                                    |
| :OT1                                                                                                    | 1* controls op option 1                                                                                                    |
| :OT1?                                                                                                    | 1* returns the status of op option 1                                                                                                    |
| :PHASON                                                                                                    | engages voltage power on phase                                                                                                    |
| :PHASON?                                                                                                    | returns the status of voltage power on phase                                                                                                    |
| :PON                                                                                                    | sets the device power on state                                                                                                    |
| :PON?                                                                                                    | returns the setting of device power on state                                                                                                    |
| :STAT                                                                                                    | sets the op relay 0 or 1                                                                                                    |
| :STAT?                                                                                                    | returns the status of the device output                                                                                                    |
| SEQ                                                                                                    | 1* Option                                                                                                    |
| OUTP                                                                                                    | For reasons of compatibility command exists twice. Refer <stat>.</stat>                                                                                                    |
| :AUX                                                                                                    | toggles the external signal input                                                                                                    |
| :AUX?                                                                                                    | returns the status of the external signal input                                                                                                    |
| :OT1                                                                                                    | 1* controls op option 1                                                                                                    |
| :OT1?                                                                                                    | 1* returns the status of op option 1                                                                                                    |
| :PHASON                                                                                                    | engages voltage power on phase                                                                                                    |
| :PHASON?                                                                                                    | returns the status of voltage power on phase                                                                                                    |
| :PON                                                                                                    | sets the device power on state                                                                                                    |
| :PON?                                                                                                    | returns the setting of device power on state                                                                                                    |
| :STAT                                                                                                    | sets the op relay 0 or 1                                                                                                    |
| :STAT?                                                                                                    | returns the status of the device output                                                                                                    |
| SEQ                                                                                                    | 1* Option                                                                                                    |
| :CNT                                                                                                    | sets the number of repetitions of a sequence                                                                                                    |
| OUTP                                                                                                    | For reasons of compatibility command exists twice. Refer <stat>.</stat>                                                                                                    |
| :AUX                                                                                                    | toggles the external signal input                                                                                                    |
| :AUX?                                                                                                    | returns the status of the external signal input                                                                                                    |
| :OT1                                                                                                    | 1* controls op option 1                                                                                                    |
| :OT1?                                                                                                    | 1* returns the status of op option 1                                                                                                    |
| :PHASON                                                                                                    | engages voltage power on phase                                                                                                    |
| :PHASON?                                                                                                    | returns the status of voltage power on phase                                                                                                    |
| :PON                                                                                                    | sets the device power on state                                                                                                    |
| :PON?                                                                                                    | returns the setting of device power on state                                                                                                    |
| :STAT                                                                                                    | sets the op relay 0 or 1                                                                                                    |
| :STAT?                                                                                                    | returns the status of the device output                                                                                                    |
| SEQ                                                                                                    | 1* Option                                                                                                    |
| :CNT                                                                                                    | sets the number of repetitions of a sequence                                                                                                    |
| :GO                                                                                                    | starts execution of a sequence                                                                                                    |
| OUTP                                                                                                    | For reasons of compatibility command exists twice. Refer <stat>.</stat>                                                                                                    |
| :AUX                                                                                                    | toggles the external signal input                                                                                                    |
| :AUX?                                                                                                    | returns the status of the external signal input                                                                                                    |
| :OT1                                                                                                    | 1* controls op option 1                                                                                                    |
| :OT1?                                                                                                    | 1* returns the status of op option 1                                                                                                    |
| :PHASON                                                                                                    | engages voltage power on phase                                                                                                    |
| :PHASON?                                                                                                    | returns the status of voltage power on phase                                                                                                    |
| :PON                                                                                                    | sets the device power on state                                                                                                    |
| :PON?                                                                                                    | returns the setting of device power on state                                                                                                    |
| :STAT                                                                                                    | sets the op relay 0 or 1                                                                                                    |
| :STAT?                                                                                                    | returns the status of the device output                                                                                                    |
| SEQ                                                                                                    | 1* Option                                                                                                    |
| :CNT                                                                                                    | sets the number of repetitions of a sequence                                                                                                    |
| :GO                                                                                                    | starts execution of a sequence                                                                                                    |
| :LOAD                                                                                                    | loads a sequence from NV-RAM into RAM                                                                                                    |
| OUTP                                                                                                    | For reasons of compatibility command exists twice. Refer <stat>.</stat>                                                                                                    |
| :AUX                                                                                                    | toggles the external signal input                                                                                                    |
| :AUX?                                                                                                    | returns the status of the external signal input                                                                                                    |
| :OT1                                                                                                    | 1* controls op option 1                                                                                                    |
| :OT1?                                                                                                    | 1* returns the status of op option 1                                                                                                    |
| :PHASON                                                                                                    | engages voltage power on phase                                                                                                    |
| :PHASON?                                                                                                    | returns the status of voltage power on phase                                                                                                    |
| :PON                                                                                                    | sets the device power on state                                                                                                    |
| :PON?                                                                                                    | returns the setting of device power on state                                                                                                    |
| :STAT                                                                                                    | sets the op relay 0 or 1                                                                                                    |
| :STAT?                                                                                                    | returns the status of the device output                                                                                                    |
| SEQ                                                                                                    | 1* Option                                                                                                    |
| :CNT                                                                                                    | sets the number of repetitions of a sequence                                                                                                    |
| :GO                                                                                                    | starts execution of a sequence                                                                                                    |
| :LOAD                                                                                                    | loads a sequence from NV-RAM into RAM                                                                                                    |
| :NEW                                                                                                    | transfers the sequence data to sequence table                                                                                                    |
| OUTP                                                                                                    | For reasons of compatibility command exists twice. Refer <stat>.</stat>                                                                                                    |
| :AUX                                                                                                    | toggles the external signal input                                                                                                    |
| :AUX?                                                                                                    | returns the status of the external signal input                                                                                                    |
| :OT1                                                                                                    | 1* controls op option 1                                                                                                    |
| :OT1?                                                                                                    | 1* returns the status of op option 1                                                                                                    |
| :PHASON                                                                                                    | engages voltage power on phase                                                                                                    |
| :PHASON?                                                                                                    | returns the status of voltage power on phase                                                                                                    |
| :PON                                                                                                    | sets the device power on state                                                                                                    |
| :PON?                                                                                                    | returns the setting of device power on state                                                                                                    |
| :STAT                                                                                                    | sets the op relay 0 or 1                                                                                                    |
| :STAT?                                                                                                    | returns the status of the device output                                                                                                    |
| SEQ                                                                                                    | 1* Option                                                                                                    |
| :CNT                                                                                                    | sets the number of repetitions of a sequence                                                                                                    |
| :GO                                                                                                    | starts execution of a sequence                                                                                                    |
| :LOAD                                                                                                    | loads a sequence from NV-RAM into RAM                                                                                                    |
| :NEW                                                                                                    | transfers the sequence data to sequence table                                                                                                    |
| :SET                                                                                                    | transfers the sequence data to sequence table                                                                                                    |
| OUTP                                                                                                    | For reasons of compatibility command exists twice. Refer <stat>.</stat>                                                                                                    |
| :AUX                                                                                                    | toggles the external signal input                                                                                                    |
| :AUX?                                                                                                    | returns the status of the external signal input                                                                                                    |
| :OT1                                                                                                    | 1* controls op option 1                                                                                                    |
| :OT1?                                                                                                    | 1* returns the status of op option 1                                                                                                    |
| :PHASON                                                                                                    | engages voltage power on phase                                                                                                    |
| :PHASON?                                                                                                    | returns the status of voltage power on phase                                                                                                    |
| :PON                                                                                                    | sets the device power on state                                                                                                    |
| :PON?                                                                                                    | returns the setting of device power on state                                                                                                    |
| :STAT                                                                                                    | sets the op relay 0 or 1                                                                                                    |
| :STAT?                                                                                                    | returns the status of the device output                                                                                                    |
| SEQ                                                                                                    | 1* Option                                                                                                    |
| :CNT                                                                                                    | sets the number of repetitions of a sequence                                                                                                    |
| :GO                                                                                                    | starts execution of a sequence                                                                                                    |
| :LOAD                                                                                                    | loads a sequence from NV-RAM into RAM                                                                                                    |
| :NEW                                                                                                    | transfers the sequence data to sequence table                                                                                                    |
| :SET                                                                                                    | transfers the sequence data to sequence table                                                                                                    |
| :STOP                                                                                                    | stops sequence running                                                                                                    |
| OUTP<br>:AUX<br>:AUX?<br>:OT1<br>:OT1?<br>:PHASON<br>:PHASON?<br>:PON<br>:PON?<br>:STAT<br>:STAT?<br>SEQ<br>:CNT<br>:GO<br>:LOAD<br>:NEW<br>:SET<br>:STOP<br>:STORE                                     | For reasons of compatibility command exists twice. Refer <stat>.<br/>toggles the external signal input<br/>returns the status of the external signal input<br/>1* controls op option 1<br/>1* returns the status of op option 1<br/>engages voltage power on phase<br/>returns the status of voltage power on phase<br/>sets the device power on state<br/>returns the setting of device power on state<br/>sets the op relay 0 or 1<br/>returns the status of the device output<br/>1* Option<br/>sets the number of repetitions of a sequence<br/>starts execution of a sequence<br/>loads a sequence from NV-RAM into RAM<br/>transfers the sequence data to sequence table<br/>stops sequence running<br/>stores a sequence from RAM into NV-RAM</stat>                                                                                                    |
| OUTP<br>:AUX<br>:AUX?<br>:OT1<br>:OT1?<br>:PHASON<br>:PHASON?<br>:PON<br>:PON?<br>:STAT<br>:STAT?<br>SEQ<br>:CNT<br>:GO<br>:LOAD<br>:NEW<br>:SET<br>:STOP<br>:STORE<br>:TIME                            | For reasons of compatibility command exists twice. Refer <stat>.<br/>toggles the external signal input<br/>returns the status of the external signal input<br/>1* controls op option 1<br/>1* returns the status of op option 1<br/>engages voltage power on phase<br/>returns the status of voltage power on phase<br/>sets the device power on state<br/>returns the setting of device power on state<br/>sets the op relay 0 or 1<br/>returns the status of the device output<br/>1* Option<br/>sets the number of repetitions of a sequence<br/>starts execution of a sequence<br/>loads a sequence from NV-RAM into RAM<br/>transfers the sequence data to sequence table<br/>stops sequence running<br/>stores a sequence from RAM into NV-RAM<br/>sets the time for a sequence command</stat>                                                                                                    |
| OUTP<br>:AUX<br>:AUX?<br>:OT1<br>:OT1?<br>:PHASON<br>:PHASON?<br>:PON<br>:PON?<br>:STAT<br>:STAT?<br>SEQ<br>:CNT<br>:GO<br>:LOAD<br>:NEW<br>:SET<br>:STOP<br>:STORE<br>:TIME<br>:VAL1                   | For reasons of compatibility command exists twice. Refer <stat>.<br/>toggles the external signal input<br/>returns the status of the external signal input<br/>1* controls op option 1<br/>1* returns the status of op option 1<br/>engages voltage power on phase<br/>returns the status of voltage power on phase<br/>sets the device power on state<br/>returns the setting of device power on state<br/>sets the op relay 0 or 1<br/>returns the status of the device output<br/>1* Option<br/>sets the number of repetitions of a sequence<br/>starts execution of a sequence<br/>loads a sequence from NV-RAM into RAM<br/>transfers the sequence data to sequence table<br/>transfers the sequence data to sequence table<br/>stores a sequence from RAM into NV-RAM<br/>sets the time for a sequence command<br/>sets value 1 for the sequence command</stat>                                                              |
| OUTP<br>:AUX<br>:AUX?<br>:OT1<br>:OT1?<br>:PHASON<br>:PHASON?<br>:PON<br>:PON?<br>:STAT<br>:STAT?<br>SEQ<br>:CNT<br>:GO<br>:LOAD<br>:NEW<br>:SET<br>:STOP<br>:STORE<br>:TIME<br>:VAL1<br>:VAL2          | For reasons of compatibility command exists twice. Refer <stat>.<br/>toggles the external signal input<br/>returns the status of the external signal input<br/>1* controls op option 1<br/>1* returns the status of op option 1<br/>engages voltage power on phase<br/>returns the status of voltage power on phase<br/>sets the device power on state<br/>returns the setting of device power on state<br/>sets the op relay 0 or 1<br/>returns the status of the device output<br/>1* Option<br/>sets the number of repetitions of a sequence<br/>starts execution of a sequence<br/>loads a sequence from NV-RAM into RAM<br/>transfers the sequence data to sequence table<br/>transfers the sequence data to sequence table<br/>stops sequence from RAM into NV-RAM<br/>sets the time for a sequence command<br/>sets value 1 for the sequence command<br/>sets value 2 for the sequence command</stat>                       |
| OUTP<br>:AUX<br>:AUX?<br>:OT1<br>:OT1?<br>:PHASON<br>:PHASON?<br>:PON<br>:PON?<br>:STAT<br>:STAT?<br>SEQ<br>:CNT<br>:GO<br>:LOAD<br>:NEW<br>:SET<br>:STOP<br>:STORE<br>:TIME<br>:VAL1<br>:VAL2<br>:VAL3 | For reasons of compatibility command exists twice. Refer <stat>.<br/>toggles the external signal input<br/>returns the status of the external signal input<br/>1* controls op option 1<br/>1* returns the status of op option 1<br/>engages voltage power on phase<br/>returns the status of voltage power on phase<br/>sets the device power on state<br/>returns the setting of device power on state<br/>sets the op relay 0 or 1<br/>returns the status of the device output<br/>1* Option<br/>sets the number of repetitions of a sequence<br/>starts execution of a sequence<br/>loads a sequence from NV-RAM into RAM<br/>transfers the sequence data to sequence table<br/>stops sequence running<br/>stores a sequence from RAM into NV-RAM<br/>sets the time for a sequence command<br/>sets value 1 for the sequence command<br/>sets value 2 for the sequence command<br/>sets value 3 for the sequence command</stat> |

### EPS/ACS POWER SOURCE

Technical Manual V7.7e [20]

| SOUR[n]      |                                                                  |
|--------------|------------------------------------------------------------------|
| :CURR        | sets the current for constant current mode (CC).                 |
| :CURRCLR     | clears peak current memory (IP measurement)                      |
| :CURRMAX     | sets current limit (cut off)                                     |
| :CURRTIME    | sets the time delay for current cut off                          |
| :CURRRNG     | *2 activates second range of current measurement                 |
| :FREQ        | *1 sets frequency AC voltage                                     |
| :PHAS        | *1 sets voltage power up phase angle                             |
| :POWMAX      | sets the value for power cut off                                 |
| :VOLTAC*     | 1 sets AC voltage value                                          |
| :VOLTDC      | *1 sets DC voltage value                                         |
| :CURR?       | *1 returns the preset of constant current mode (CC).             |
| :CURRMAX?    | returns the setting of the current cut off                       |
| :CURRTIME?   | returns the setting of the time delay for current cut off        |
| :CURRRNG?    | *2 returns the status of second range of current measurement     |
| :FREQ?       | *1 returns the value of the frequency setting of the AC voltage  |
| :PHAS?       | *1 returns the value oft he phase setting                        |
| :POWMAX?     | returns the preset value of the power cut off                    |
| :VOLTAC?     | *1 returns the preset value of the AC voltage                    |
| :VOLTDC?     | *1 returns the preset value of the DC voltage                    |
|              | *1 3 phase command (e.g. SOUR1:VOLTAC,100)<br>*2 option          |
| SYST         |                                                                  |
| :LOC         | shifts device to local mode                                      |
| :REM         | shifts device to remote mode                                     |
| :RWL         | shifts device to local lockout mode                              |
| WAVE         |                                                                  |
| :ONCE,X      | X: number of the wave file                                       |
| :LOOP,X      | X: number of the wave file                                       |
| :STOP        | stops running                                                    |
| :GAIN,XXX.X  | XXX.X : amplification, specification in steps of 0.1% (0 - 100). |
| :GAIN1,XXX.X | phase 1 of a 3 phase unit                                        |
| :GAIN2,XXX.X | phase 2 of a 3 phase unit                                        |
| :GAIN3,XXX.X | phase 3 of a 3 phase unit                                        |
| :GAIN?       | returns the preset amplification value                           |
| :GAIN1?      | phase 1 of a 3 phase unit                                        |
| :GAIN2?      | phase 2 of a 3 phase unit                                        |
| :GAIN3?      | phase 3 of a 3 phase unit                                        |
|              |                                                                  |
| :STAT?       | plays the state oft he wave file                                 |

### **Programming examples**

| *idn?           | returns device ID string<br>right after this first command the device falls in remote state<br>during IEEE operation         |
|-----------------|----------------------------------------------------------------------------------------------------|
| *rcl,0          | reads the factory settings                                                                                                   |
| SOUR:VOLTAC,230 | sets AC voltage to 230 AC                                                                                                    |
| OUTP,1          | activates op relay                                                                                                    |
| gtl             | IEEE488 command back in local operation                                                                                      |
|                 | In RS232 operation the command <syst:loc> shifts the device in local mode. (only when remote state is activated).</syst:loc> |

Setup of voltage to 115 AC/60Hz at a current (regulation) of 0.5A.

| SOUR:VOLTAC,115 | voltage 115 AC  |
|-----------------|-----------------|
| SOUR:CURR,0.5   | current 0.5A    |
| SOUR:FREQ,60    | frequency 60Hz  |
| OUTP,1          | output relay ON |

Setup of voltage to 24 DC at a current (regulation) of 1A.

| SOUR:VOLTDC,24 | voltage 24 DC   |
|----------------|-----------------|
| SOUR:CURR,1    | current 1A      |
| OUTP,1         | output relay ON |

Setup of voltage to 230 AC/50Hz, with activating the voltage at a phase angle of 90°

| SOUR:VOLTAC,230 | voltage 230 AC                |
|-----------------|-------------------------------|
| SOUR:FREQ,50    | frequency 50Hz                |
| OUTP:PHASON,0   | phase (voltage) OFF           |
| SOUR:PHAS,90    | phase angle 90 degs           |
| OUTP,1          | output relay ON               |
| OUTP:PHASON,1   | phase (voltage) active at 90° |

3 phase operation: setup of voltage to 115 AC/60Hz and 160 AC/60Hz on phase 1.

| SOUR:FREQ,60     | frequency 60Hz               |
|------------------|------------------------------|
| SOUR:VOLTAC,115  | voltage 115V AC (all phases) |
| SOUR1:VOLTAC,160 | voltage 160 AC (phase 1)     |
| OUTP,1           | output relay ON              |

### **COMMON** commands

| *ACS?  | reads the actual ACS status byte                                                  |
|--------|-----------------------------------------------------------------------------------|
| *ACSB? | reads the ACS status byte                                                         |
| *CLS   | deletes the ACS status byte and the event status register                         |
| *ESE   | sets the event status enable register                                             |
| *ESE?  | reads the event status enable register                                            |
| *ESR?  | reads the event status register                                                   |
| *IDN?  | returns the device ID string                                                      |
| *OPC   | sets the operation complete bit in the ESR register                               |
| *OPC?  | writes an ASCII "1" in the out buffer                                             |
| *OPT?  | returns the ID of installed options                                               |
| *RCL   | recall device state X                                                             |
| *RST   | brings the device into default settings                                           |
| *SAV   | saves device state X.                                                             |
| *SRE   | sets the service request enable register                                          |
| *SRE?  | reads the service request enable register                                         |
| *STB?  | reads status byte register                                                        |
| *ACS?  | reads the actual ACS status register                                              |
|        | response: 0 - 255                                                                 |
|        | Bit definition – refer chapter status register                                    |
| *ACSB? | reads the ACS status register                                                     |
|        | this register keeps the data content until read out and will be deleted then      |
|        | response: 0 - 255                                                                 |
|        | Bit definition – refer chapter status register                                    |
| *CLS   | deletes the status byte and the event status register                             |
|        | enable register will not be deleted                                               |
| *ESE,X | sets bits in the event status enable register. This register acts as release mask |
|        | for the event status register                                                     |
|        | X= 0 - 255                                                                        |
|        | Bit definition, see chapter status register                                       |
| *ESE?  | reads the event status enable register                                            |
|        | response: 0 - 255                                                                 |
| *====  | Bit definition, see chapter status register                                       |
| *ESR?  | reads the event status register.                                                  |
|        | Answer: U - 255<br>Bit definition, see charten status register                    |
|        | Bit definition, see chapter status register                                       |
| *IDN?  | returns the device ID string                                                      |
|        | Answer:                                                                           |
|        | EPS Electronic,                                                                   |
|        | ACS-xxx,                                                                          |
| *OPC   | sets the operation complete bit in ESR register.                                  |
|        | Bit definition, see chapter status register                                       |
| *OPC?  | writes ASCII "1" in the Out buffer.                                               |
|        | Answer: 1                                                                         |
| *OPT?  | returns the ID of installed options                                               |
|        | Answer: HV,F1 , if installed                                                      |
|        | EPS/ACS POWER SOURCE                                                              |
|        | Technical Manual V7.7e                                                            |
|        | [23]                                                                              |

|        | possible options:NONEkeine OptionHV:expanded voltage range 1XHV:expanded voltage range 2F1:expanded frequency range 1F2:expanded frequency range 2SEQ:option sequenceCR2:current measurement range 2OT1:Output option 13P:3 phase option |  |  |
|--------|----------------------------------------------------------------------------------------------------|--|--|
| *RST   | brings the device into default settings<br>see appendix STATE 0 - default settings.                                                                                                    |  |  |
| *RCL,X | WARNING! The recall of a saved state may effect high voltages<br>at the output of the EPS/ACS Power Source!<br>Recall device state X.<br>X= 0 - 20                                                                                       |  |  |
| *SAV,X | save device state X.<br>X= 1 - 20                                                                                                    |  |  |
| *SRE,X | sets bits in the event status enable register. This register acts as release mask<br>for the event status register.<br>X= 0 - 255<br>Bit definition, see chapter status register                                                         |  |  |
| *SRE?  | reads event status enable register.<br>Answer: 0 - 255<br>Bit definition, see chapter status register                                                                                                    |  |  |
| *STB?  | reads event status register.<br>Answer: 0 - 255<br>Bit definition, see chapter status register                                                                                                    |  |  |

### **MEASURE** commands

| MEAS[n]                                                                     | n = 1, 2 or 3 for phase 1, 2 or 3<br>standard (e.g. MEAS:VOLT? for 1 phase deviece)<br>n = 0 not available                                                                                                    |
|-----------------------------------------------------------------------------|----------------------------------------------------------------------------------------------------|
| :CURR?<br>:CURRP?<br>:CFACT?<br>:PFACT?<br>:VA?<br>:VOLT?<br>:POW?<br>:PRW? | measurement of RMS current at the OP.<br>measurement of peak current at the OP.<br>measurement of crest factor at the OP.<br>measurement of power factor at the OP.<br>measurement of power at the OP.<br>measurement of RMS voltage at the OP.<br>measurement of true power at the OP.<br>measurement of reverse power at the OP. |
| Beispiel<br>MEAS:CURR?                                                      | measurement of RMS current at the OP.<br>Answer: C (A)                                                                                                    |
| MEAS:CURRP?                                                                 | measurement of peak current at the OP.<br>Answer: C (A)                                                                                                    |
| MEAS:CFACT?                                                                 | measurement of crest factor at the OP.<br>Answer: factor n                                                                                                    |
| MEAS:PFACT?                                                                 | measurement of power factor at the OP.<br>Answer: factor n                                                                                                    |
| MEAS:POW?                                                                   | measurement of true power at the OP.<br>Answer: P (W)                                                                                                    |
| MEAS:VOLT?                                                                  | measurement of RMS voltage at the OP.<br>Answer: V (V)                                                                                                    |
| MEAS:VA?                                                                    | measurement of power at the OP<br>Answer: P (VA)                                                                                                    |

#### EPS/ACS POWER SOURCE Technical Manual V7.7e [25]

### **OUTPUT** commands

| OUTP,X        | activates the<br>X=1 ON<br>X=0 OFF           | OP relay      |                                            |
|---------------|----------------------------------------------|---------------|--------------------------------------------|
|               | This function                                | is existing t | wice for compatibility, see <stat>.</stat> |
|               | activatos tho                                | ovtornal cig  | nalinnut                                   |
| .AUA<br>•AUV2 | roturns the st                               | external sig  | vtornal signal input                       |
| .AUX!         |                                              | ale of the e  |                                            |
| .011<br>:0112 | 1* roturns th                                |               | a on 1 function                            |
|               | activator the                                | voltago pov   | ver on phase                               |
| PHASON?       | returns the st                               | tate of volta | ge nower on phase                          |
|               | sets the now                                 | er on device  | state                                      |
| ·PON2         | returns the n                                | reset off he  | nower on state                             |
| ·STAT         | activates the                                | OP relay      | power on state                             |
| ·STAT?        | returns the st                               | tate of OP    |                                            |
|               | 1* option                                    |               |                                            |
| :AUX,X        | activates the                                | external sig  | nal input                                  |
|               | X=0 external                                 | signal input  | OFF                                        |
|               | Please obser                                 | ve the limit  | s of this input!                           |
|               | Standard                                     | max.          | 500Hz                                      |
|               | option F1                                    | max.          | 1KHz                                       |
|               | option F2                                    | max.          | 2KHz                                       |
| :OT1,X        | activates op o                               | option 1      |                                            |
|               | X=1 op optio                                 | n 1 ON        |                                            |
|               | X=0 op optio                                 | n 1 OFF       |                                            |
| :PHASON,X     | sets phase (v                                | oltage)       |                                            |
|               | X=1 phase (ve                                | oltage) ON    |                                            |
|               | X=0 phase (vo                                | oltage) OFF   |                                            |
| :STAT,X       | sets op relay                                |               |                                            |
|               | X=1 op relay                                 | ON            |                                            |
|               | X=0 op relay                                 | OFF           |                                            |
| :AUX?         | returns the state of the external oscillator |               |                                            |
|               | Response: 0                                  | 1             |                                            |
|               | 1 external os                                | cillator ON   |                                            |
|               | 0 external os                                | cillator OFF  |                                            |
| :OT1?         | returns the st                               | tate of op o  | otion 1                                    |
|               | Response: 0                                  |               |                                            |
|               | 0 op option 1                                | OFF           |                                            |
| :PHASON?      | returns the v                                | alue of the p | oower on state                             |
|               | Response: 0                                  | 1             |                                            |
|               | X=1 phase (ve                                | oltage) ON    |                                            |
|               | X=0 phase (vo                                | oltage) OFF.  |                                            |

### EPS/ACS POWER SOURCE

Technical Manual V7.7e [26]

| :PON,X | defines the power on device state<br>X=0 - 20                                                    |
|--------|--------------------------------------------------------------------------------------------------|
| :PON?  | returns the preset value of power on state<br>Response: device power on state No.                |
| :STAT? | returns the state oft he output<br>Response: 0   1<br>1 – op relay activated<br>0 – op relay off |

#### **EPS/ACS POWER SOURCE** Technical Manual V7.7e

[27] echnical Manual V

### **SOURCE** commands

| SOUR[n]                 | n = 1, 2 or 3 for phase 1, 2 or 3<br>standard (e.g. SOUR:VOLTAC,100) for 1 phase source and to set all 3 Phases at once |
|-------------------------|----------------------------------------------------------------------------------------------------|
|                         | n = 0 not available                                                                                                    |
| :CURR 1*                | sets the current for constant current mode (CC)                                                                         |
| :CURRCLR                | clears the Peak-current memory(IP-Measure)                                                                              |
| :CURRMAX                | sets the current limit set point                                                                                        |
| :CURRTIME               | sets the time delay for current cut off                                                                                 |
| :CURRRNG                | *2 activate the current-measure-range 2                                                                                 |
| :FREQ                   | 1* sets the frequency of the AC voltage                                                                                 |
| :PHAS                   | 1* sets the phase of the voltage                                                                                        |
| :POWMAX                 | sets the value for power cut off                                                                                        |
| :VOLTAC                 | 1* sets the value of the AC voltage                                                                                     |
| :VOLTDC                 | 1* sets the value of the DC voltage                                                                                     |
| :CURR?                  | 1* returns the preset value for constant current mode (CC)                                                              |
| :CURRMAX?               | returns the preset value for current cut off                                                                            |
| :CURRTIME?              | returns the preset value for the time delay for current cut off                                                         |
| :CURRRNG?               | *2 returns the State of the current-measure-range 2                                                                     |
| ·FRFO?                  | 1* returns the preset value of the frequency of the AC voltage                                                          |
|                         | 1* returns the preset value of the nower on phase of the AC voltage                                                     |
| ·POWMAX?                | returns the preset value for power cut off                                                                              |
|                         | 1* returns the preset value for AC voltage                                                                              |
|                         | 1* returns the preset value for DC voltage                                                                              |
| .volide:                | 1 Teturns the preset value for DC voltage                                                                               |
| *1 3-Phase<br>*2 Option | -command (e.g. SOUR1:VOLTAC,100)                                                                                        |
| :CURR,X                 | sets the current constant mode CC<br>X (A)                                                                              |
| :CURRCLR                | clears peak current memory (IP measure)                                                                                 |
| :CURRMAX,X              | sets value for current cut off.<br>X (A)                                                                                |
| :CURRTIME,X             | sets time delay for current cut off<br>X (sec)                                                                          |
| :CURRRNG,X              | activates second current measure range<br>X=1 current measure range 2 ON                                                |
|                         | X=0 current measure range 2 OFF                                                                                         |
| :FREQ,X                 | sets the frequency of the AC voltage<br>X (Hz)                                                                          |
| :PHAS,X                 | sets phase angle AC<br>X (deg)                                                                                          |
| :POWMAX,X               | sets value of power cut off<br>X (VA)                                                                                   |
| :VOLTAC,X               | sets the value of AC voltage<br>X (V)                                                                                   |

| :VOLTDC,X  | sets the value of DC voltage<br>X (V)                                                                                            |
|------------|----------------------------------------------------------------------------------------------------|
| :CURR?     | returns the value of constant current mode (CC)<br>Response: C (A)                                                               |
| :CURRMAX?  | returns the preset value for current cut off<br>Response: C (A)                                                                  |
| :CURRTIME? | returns preset value for delayed current cut off<br>Response: T (sec)                                                            |
| :CURRRNG?  | returns the state of current measure range 2<br>Response: 0   1<br>1 current measure range 2 ON<br>0 current measure range 2 OFF |
| :FREQ?     | returns the preset for frequency AC voltage<br>Response: F (Hz)                                                                  |
| :PHAS?     | returns the preset value of power on phase AC voltage<br>Response: phase angle (deg)                                             |
| :POWMAX?   | returns the value for power cut off<br>Response: P (VA)                                                                          |
| :VOLTAC?   | returns preset value AC voltage<br>Response: V (V)                                                                               |
| :VOLTDC?   | returns preset value DC voltage<br>Response: V (V)                                                                               |

## SYSTEM commands

| SYST |                                                                                                    |
|------|----------------------------------------------------------------------------------------------------|
| :LOC | shift device to local state (RS232 mode)                                                                                                    |
| :REM | shifts device to remote state (RS232 mode)<br>operation by hand only after having pressed > <b>MENU</b> <<br>(works like "local button")                           |
| :RWL | shifts device to local lock out state (RS232 mode, no manual operation) operation by hand can be activated by command <syst:loc> or powering off and on</syst:loc> |

## **SEQUENCE** commands

| SEQ     | sats the number of forups of the sequence                                     |       |  |
|---------|-------------------------------------------------------------------------------|-------|--|
| :GO     | starts the execution of a sequence                                            |       |  |
| :LOAD   | <ul> <li>loads a sequence from NV-RAM into RAM</li> </ul>                     |       |  |
| :NEW    | transfers the sequence data in the sequence table                             |       |  |
| :SET    | transfers the sequence data in the sequence table                             |       |  |
| :STOP   | stops the execution of a sequence                                             |       |  |
| :STORE  | stores a sequence from RAM into NV-RAM                                        |       |  |
| :TIME   | sets the time of the sequence-command                                         |       |  |
| :VAL1   | sets the value 1 for the sequence-command                                     |       |  |
| :VALZ   | sets the value 2 for the sequence-command                                     |       |  |
| .VALS   | sets the value 5 for the sequence-command                                     |       |  |
| :CNT,X  | sets the number of reruns                                                     |       |  |
|         | X = number of reruns 0 - 60000                                                |       |  |
|         | X = 0 endless                                                                 |       |  |
| :GO,X   | starts sequence with X reruns                                                 |       |  |
|         | X = number of reruns 0 - 60000                                                |       |  |
|         | X = 0 endless                                                                 |       |  |
|         | without parameter = running with saved number of reruns                       |       |  |
| :LOAD,X | loads a sequence from NV-RAM into RAM                                         |       |  |
|         | X = sequence number 1 - 20                                                    |       |  |
| :NEW,X  | writes the sequence parameter into the sequence table                         |       |  |
|         | Use only for the first item of a sequence                                     |       |  |
|         | the preset data VAL1, VAL2, VAL3, TIME and CNT will be applied by sequence ta | ble   |  |
|         | X = command 1 - 255                                                           |       |  |
|         | command UAC = decimal 4                                                       |       |  |
|         | for detailed information see table "sequence commands"                        |       |  |
| :SET,X  | transfers the sequence parameter into the sequence table                      |       |  |
|         | the preset data VAL1, VAL2, VAL3, TIME and CNT will be applied by sequence ta | ble   |  |
|         | X = Sequenzbefehl 1 - 255                                                     |       |  |
|         | command UAC = decimal 4                                                       |       |  |
|         | for detailed information see table "sequence commands"                        |       |  |
| :STOP   | stops running the sequence                                                    |       |  |
| :STORE, | stores a sequence from RAM into NV-RAM                                        |       |  |
|         | X = sequence number 1 - 20                                                    |       |  |
| :TIME,X | sets the time(command length) of the sequence-command X in HH.MM.SS.MSN       | /ISMS |  |
|         | 10 ms at minimum in steps of 10 ms                                            |       |  |
|         | SEQ:TIME,00.00.010 command length 10 ms                                       |       |  |
| :VAL1,X | sets the value 1 for the sequence-command                                     |       |  |
|         | X as decimal                                                                  |       |  |
|         | e.g. command UAC (decimal 4)                                                  |       |  |
|         | SEQ:VAL1,100 AC voltage 100 Volts                                             |       |  |

| :VAL2,X | sets the value 2 for the sequence-command<br>X as decimal<br>e.g. command UAC (decimal 4)<br>SEQ:VAL2,100 not used for command UAC |
|---------|----------------------------------------------------------------------------------------------------|
| :VAL3,X | sets the value 3 for the sequence-command<br>X as decimal<br>e.g. command UAC (decimal 4)<br>SEQ:VAL3,50 frequency 50 Hertz        |

## SEQUENCE COMMANDS

For faster execution in the CPU handles the commands as decimal values

| Command | Decimal value | Action                                          |
|---------|---------------|-------------------------------------------------|
| UAC     | 4             | sets the value of the AC voltage for all phases |
| UAC1    | 10            | sets the value of the AC voltage-Phase 1        |
| UAC2    | 11            | sets the value of the AC voltage-Phase 2        |
| UAC3    | 12            | sets the value of the AC voltage-Phase 3        |
| UDC     | 3             | sets the value of the DC voltage for all phases |
| UDC1    | 6             | sets the value of the DC voltage-Phase 1        |
| UDC2    | 17            | sets the value of the DC voltage-Phase 2        |
| UDC3    | 18            | sets the value of the DC voltage-Phase 3        |
| PHAS1   | 30            | phase angle Phase 1                             |
| PHAS2   | 31            | phase angle Phase 2                             |
| PHAS3   | 32            | phase angle Phase 3                             |
| FREQ    | 1             | sets the value of the frequency for all phases  |
| FREQ1   | 22            | sets the value of the frequency Phase 1         |
| FREQ2   | 23            | sets the value of the frequency Phase 2         |
| FREQ3   | 24            | sets the value of the frequency Phase 3         |
| RUAC    | 5             | Ramp AC voltage                                 |
| RUAC1   | 13            | Ramp AC voltage-Phase 1                         |
| RUAC2   | 14            | Ramp AC voltage-Phase 2                         |
| RUAC3   | 15            | Ramp AC voltage-Phase 3                         |
| RUDC    | 6             | Ramp DC voltage                                 |
| RUDC1   | 19            | Ramp DC voltage-Phase 1                         |
| RUDC2   | 20            | Ramp DC voltage-Phase 2                         |
| RUDC3   | 21            | Ramp DC voltage-Phase 3                         |
| RPHAS1  | 33            | Ramp Phase angle Phase 1                        |
| RPHAS2  | 34            | Ramp Phase angle Phase 2                        |
| RPHAS3  | 35            | Ramp Phase angle Phase 3                        |

| UAC    |                                           |
|--------|-------------------------------------------|
| UAC1   |                                           |
| UAC2   |                                           |
| UAC3   |                                           |
|        | VAL1 AC voltage (V)                       |
|        | VAL2 not used                             |
|        | VAL3 frequency (Hz)                       |
| UDC    |                                           |
| UDC1   |                                           |
| UDC2   |                                           |
|        |                                           |
| 0000   | VAL1 DC-voltage (V)                       |
|        | VAL2 not used                             |
|        | VAL3 not used                             |
| ΡΗΔS1  | VALS NOT USED                             |
|        |                                           |
| DHAS3  |                                           |
| THA55  | VAL1 phase angle (deg)                    |
|        | VAL2 not used                             |
|        | VAL2 not used                             |
| EREO   | VALS NOT USED                             |
| EREO1  |                                           |
| EREO2  |                                           |
|        |                                           |
| FREQS  | VAL1 pot used                             |
|        | VALI not used                             |
|        | VALZ HOUUSED                              |
| DUAC   | VALS frequency (Hz)                       |
|        |                                           |
| RUACI  |                                           |
| RUACZ  |                                           |
| RUAC3  |                                           |
|        | linear voltage ramp in steps of 10 ms     |
|        | VALL ramp start point (ACV)               |
|        | VAL2 ramp stop point (ACV)                |
| DUDC   | VAL3 Frequency (HZ)                       |
| RUDC   |                                           |
| RUDC1  |                                           |
| RUDC2  |                                           |
| RUDC3  |                                           |
|        | linear voltage ramp in steps of 10 ms     |
|        | VAL1 ramp start point (DCV)               |
|        | VAL2 ramp stop point (DCV)                |
|        | VAL3 not used                             |
| RPHAS1 |                                           |
| RPHAS2 |                                           |
| RPHAS3 |                                           |
|        | linear phase angle ramp in steps of 10 ms |
|        | VAL1 ramp start point (deg)               |
|        | VAL2 ramp stop point (deg)                |
|        | VAL3 not used                             |

## SEQUENZ programming example

Generation of a sequence 10ms/100VAC, 10ms/130VAC, 20ms/100VAC with 2 reruns The sequence commands are handed over as decimal values

| SEQ:TIME,00.00.00.010<br>SEQ:VAL1,100<br>SEQ:VAL2,0<br>SEQ:VAL3,500<br>SEQ:NEW,4   | command length 10 r<br>command value 1 (vo<br>command value 2 (no<br>command value 3 (fr<br>sequence command<br>SEQ:NEW only at the     | ms<br>oltage 100VAC at UAC com<br>ot used at UAC command)<br>equency 500 Hz at UAC co<br>UAC, acceptance in sequer<br>beginning of sequence tal | mand)<br>mmand)<br>nce table<br>ble       |
|------------------------------------------------------------------------------------|----------------------------------------------------------------------------------------------------|----------------------------------------------------------------------------------------------------|-------------------------------------------|
| SEQ:TIME,00.00.00.010<br>SEQ:VAL1,130<br>SEQ:VAL2,0<br>SEQ:VAL3,500<br>SEQ:SET,4   | command length 10 i<br>command value 1 (vo<br>command value 2 (no<br>command value 3 (fro<br>sequence command<br>SEQ:SET for further li | ms<br>oltage 130VAC at UAC com<br>ot used at UAC command)<br>equency 500 Hz at UAC co<br>UAC, acceptance in sequer<br>sting                     | mand)<br>mmand)<br>nce table              |
| SEQ:TIME,00.00.00.020<br>SEQ:VAL1,100<br>SEQ:VAL2,0<br>SEQ:VAL3,500<br>SEQ:SET,4   | command length 20 i<br>command value 1 (vo<br>command value 2 (no<br>command value 3 (fr<br>sequence command<br>SEQ:SET for further li  | ms<br>oltage 100VAC at UAC com<br>ot used at UAC command)<br>equency 500 Hz at UAC co<br>UAC, acceptance in sequer<br>sting                     | mand)<br>mmand)<br>nce table              |
| SEQ:TIME,00.00.00.010<br>SEQ:VAL1,100<br>SEQ:VAL2,0<br>SEQ:VAL3,500<br>SEQ:SET,255 | command length 10 f<br>command value 1 (vo<br>command value 2 (no<br>command value 3 (fr<br>sequence command<br>SEQ:SET for further li  | ms<br>oltage 100VAC at UAC com<br>ot used at UAC command)<br>equency 500 Hz at UAC co<br>END, acceptance in sequer<br>sting                     | mand)<br>mmand)<br>nce table              |
| SEQ:CNT,2                                                                          | number of command                                                                                                    | s for reruns                                                                                                    |                                           |
| SEQ:STORE,1                                                                        | Storage of sequence                                                                                                    | in memory space No.1                                                                                                    |                                           |
| SEQ:GO,2                                                                           | start with 2 reruns                                                                                                    |                                                                                                    |                                           |
|                                                                                    | \                                                                                                    |                                                                                                    | ∧∧∧∧∧∧∧<br>////////////////////////////// |
| 10ms 10ms<br>Befehl1 Befenl2                                                       | 20ms<br>Be <sup>r</sup> ehl 3                                                                                                    | 10ms 10ms<br>Befeh1 Befehl2                                                                                                    | 20ms<br>Befehl 3                          |
| Sequ<br>Wiederh                                                                    | ∍nz<br>olung 1                                                                                                    | Seque<br>Wi∋derh⊃                                                                                                    | enz<br>Ilung 2                            |

EPS/ACS POWER SOURCE Technical Manual V7.7e

## WAVE player commands

Please see the safety instructions (front panel) before operating the wave player To avoid malfunction or data loss do not remove SD card during operation

| WAVE                                         |                                                                                                    |
|----------------------------------------------|----------------------------------------------------------------------------------------------------|
| :ONCE,X                                      | X: number of wave file<br>0: wave signal relay deactivated<br>one-time playing of selected file                                                                            |
|                                              | Tip:<br>select "0" after playing the file to avoid any noise on the generated signal<br>This will happen automatically when operating by hand                              |
| :LOOP,X                                      | X: number of wave file<br>0: wave signal relay deactivated<br>endless playing of selected file                                                                             |
|                                              | Tip:<br>select "O" after playing the file to avoid any noise on the generated signal<br>This will happen automatically when operating by hand                              |
| :STOP                                        | Stops playing the file                                                                                                    |
| :GAIN,XXX.X                                  | XXX.X : in 0.1% steps (0 - 100).<br>amplification of the wave amplitude<br>indication: the power on condition is "0"                                                       |
| :GAIN1,XXX.X<br>:GAIN2,XXX.X<br>:GAIN3,XXX.X | amplification of the wave amplitude phase 1 .<br>amplification of the wave amplitude phase 2.<br>amplification of the wave amplitude phase 3.                              |
| :GAIN?                                       | returns the preset value amplification of the wave amplitude in 0,1 % steps (0 - 100).                                                                                     |
| :GAIN1?<br>:GAIN2?<br>:GAIN3?                | readout of amplification of the wave amplitude phase 1<br>readout of amplification of the wave amplitude phase 2<br>readout of amplification of the wave amplitude phase 3 |
| :STAT?                                       | playing status of the wave player:<br>0: not in use<br>1: actually in operation                                                                                            |
| :ACTIVE,X                                    | (X: enables / disables the wave relay)<br>0 relay OFF<br>1 relay ON<br>indication: not available at this time                                                              |

EPS/ACS POWER SOURCE Technical Manual V7.7e [34]

## Status register

#### Status BYTE

#### command \*STB? returns the status byte register

| Bit | Dec | Hex |     |                   |
|-----|-----|-----|-----|-------------------|
| 0   | 1   | 01  |     | Not used          |
| 1   | 2   | 02  |     | Not used          |
| 2   | 4   | 04  | EAV | Error available   |
| 3   | 8   | 08  | QSB | Not used          |
| 4   | 16  | 10  | MAV | Message available |
| 5   | 32  | 20  | ESB | Event Status Bit  |
| 6   | 64  | 40  | RQS | Service Request   |
| 7   | 128 | 80  | OSB | Not used          |

Bit 2, EAV is set in case of error

Bit 4, MAV

message in the GPIB output buffer. This bit will be deleted after readout the op buffer

Bit 5, ESB

summary bit for ESR. Is set if one of the ESR bit is set. Will be deleted after readout the ESR

Bit 6, RQS

This bit marks a service request approved by \*SRE command

EPS/ACS POWER SOURCE Technical Manual V7.7e [35]

## **EVENT status register**

command \*ESR?

| Bit | Dec | Hex |     |                    |
|-----|-----|-----|-----|--------------------|
| 0   | 1   | 01  | OPC | Operation Complete |
| 1   | 2   | 02  |     | Not used           |
| 2   | 4   | 04  | QYE | Query Error        |
| 3   | 8   | 08  | DDE |                    |
| 4   | 16  | 10  | EXE |                    |
| 5   | 32  | 20  | CME | Command Error      |
| 6   | 64  | 40  | URQ | User Request       |
| 7   | 128 | 80  | PON | Power On           |

Bit 0, OPC is set after execution of the last command (\*OPC)

Bit 2, QYE query error (query interrupted, no message)

Bit 6, URQ is set if Local button is pushed

Bit 7, PON is set by powering on the device. ESR summary bit is not set

EPS/ACS POWER SOURCE Technical Manual V7.7e [36]

### **EPS/ACS STATUS BYTE**

EPS/ACS Status Byte Register can be read by command \*ACS?

| Bit | Dec | Hex |     |                              |
|-----|-----|-----|-----|------------------------------|
| 0   | 1   | 01  | OL1 | Overload bit phase 1         |
| 1   | 2   | 02  | OL2 | Overload bit phase 2         |
| 2   | 4   | 04  | OL3 | Overload bit phase 3         |
| 3   | 8   | 08  | CC1 | Constant current bit phase 1 |
| 4   | 16  | 10  | CC2 | Constant current bit phase 2 |
| 5   | 32  | 20  | CC3 | Constant current bit phase 3 |
| 6   | 64  | 40  |     | Not used                     |
| 7   | 128 | 80  | SEQ | Sequence is running          |

Bit 0, OL1

is set in case of over power, over temperature or der over current of phase 1

Bit 1, OL2

is set in case of over power, over temperature or der over current of phase 2 Bit 2, OL3

is set in case of over power, over temperature or der over current of phase 3

Bit 3, CC1 constant current mode phase 1

Bit 4, CC2 constant current mode phase 2

Bit 5, CC3 constant current mode phase 3

Bit 7, SEQ is set while a sequence is running

## Appendix:

### IEEE488 address table

| Device<br>ADR. | Switch<br>1 | Switch<br>2 | Switch<br>3 | Switch<br>4 | Switch<br>5 |    | Listener<br>ADR. |
|----------------|-------------|-------------|-------------|-------------|-------------|----|------------------|
| 1              | ON          | OFF         | OFF         | OFF         | OFF         | !  | А                |
| 2              | OFF         | ON          | OFF         | OFF         | OFF         | "  | В                |
| 3              | ON          | ON          | OFF         | OFF         | OFF         | #  | С                |
| 4              | OFF         | OFF         | ON          | OFF         | OFF         | \$ | D                |
| 5              | ON          | OFF         | ON          | OFF         | OFF         | %  | E                |
| 6              | OFF         | ON          | ON          | OFF         | OFF         | &  | F                |
| 7              | ON          | ON          | ON          | OFF         | OFF         | 1  | G                |
| 8              | OFF         | OFF         | OFF         | ON          | OFF         | (  | н                |
| 9              | ON          | OFF         | OFF         | ON          | OFF         | )  | I                |
| 10             | OFF         | ON          | OFF         | ON          | OFF         | *  | J                |
| 11             | ON          | ON          | OFF         | ON          | OFF         | +  | К                |
| 12             | OFF         | OFF         | ON          | ON          | OFF         | ,  | L                |
| 13             | ON          | OFF         | ON          | ON          | OFF         | -  | М                |
| 14             | OFF         | ON          | ON          | ON          | OFF         | •  | Ν                |
| 15             | ON          | ON          | ON          | ON          | OFF         | /  | 0                |
| 16             | OFF         | OFF         | OFF         | OFF         | ON          | 0  | Р                |
| 17             | ON          | OFF         | OFF         | OFF         | ON          | 1  | Q                |
| 18             | OFF         | ON          | OFF         | OFF         | ON          | 2  | R                |
| 19             | ON          | ON          | OFF         | OFF         | ON          | 3  | S                |
| 20             | OFF         | OFF         | ON          | OFF         | ON          | 4  | Т                |
| 21             | ON          | OFF         | ON          | OFF         | ON          | 5  | U                |
| 22             | OFF         | ON          | ON          | OFF         | ON          | 6  | V                |
| 23             | ON          | ON          | ON          | OFF         | ON          | 7  | W                |
| 24             | OFF         | OFF         | OFF         | ON          | ON          | 8  | х                |
| 25             | ON          | OFF         | OFF         | ON          | ON          | 9  | Y                |
| 26             | OFF         | ON          | OFF         | ON          | ON          | :  | Z                |
| 27             | ON          | ON          | OFF         | ON          | ON          | ;  | [                |
| 28             | OFF         | OFF         | ON          | ON          | ON          | <  |                  |
| 29             | ON          | OFF         | ON          | ON          | ON          | =  | ]                |
| 30             | OFF         | ON          | ON          | ON          | ON          | >  | ^                |

## IEEE488 assignment

| Pin | Name | Signal             |
|-----|------|--------------------|
| 1   | DIO1 | Data Input/Output  |
| 2   | DIO2 | Data Input/Output  |
| 3   | DIO3 | Data Input/Output  |
| 4   | DIO4 | Data Input/Output  |
| 5   | EOI  | End or Identfiy    |
| 6   | DAV  | Data Valid         |
| 7   | NRFD | Not Ready for Data |
| 8   | NDAC | No Data Accepted   |
| 9   | IFC  | Interface Clear    |
| 10  | SRQ  | Service Request    |
| 11  | ATN  | Attention          |
| 12  | GND  | Shield Ground      |
| 13  | DIO5 | Data Input/Output  |
| 14  | DIO6 | Data Input/Output  |
| 15  | DIO7 | Data Input/Output  |
| 16  | DIO8 | Data Input/Output  |
| 17  | REN  | Remote Enable      |
| 18  | GND  | Ground             |
| 19  | GND  | Ground             |
| 20  | GND  | Ground             |
| 21  | GND  | Ground             |
| 22  | GND  | Ground             |
| 23  | GND  | Ground             |
| 24  | GND  | Logic Ground       |

RS232 assignment

| Pin | Name | Signal                |
|-----|------|-----------------------|
| 1   | DCD  | Data Channel Received |
| 2   | RXD  | Receive Data          |
| 3   | TXD  | Transmit Data         |
| 4   | DTR  | Data Terminal Ready   |
| 5   | GND  | Ground                |
| 6   | DSR  | Data Set Ready        |
| 7   | RTS  | Request to Send       |
| 8   | CTS  | Ready for Sending     |
| 9   | RI   | Ring Indicator        |

### **POWER OUT Assignment**

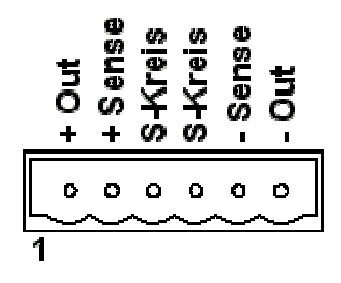

#### **Indication Sense:**

Using the sense lines pay attention to correct polarity! Using external op switches or contactors the sense lines have to be switched also. Max current over the sense lines: 100 mA (maybe connection of suitable fuses)

#### Indication Safety Circuit:

In factory sate pin 3 and pin 4 are bridged by wire. An external safety switch or contact must be free of potential!

Using different AC sources, e.g. a 3 phase system, the safety circuit must be free of potential among each other.

| Pin | Name            | Signal         |
|-----|-----------------|----------------|
| 1   | + Out           | + AC/DC OP     |
| 2   | + Sense         | + Sense IP     |
| 3   | S-Kreis / S-CON | Safety Circuit |
| 4   | S-Kreis / S-CON | Safety Circuit |
| 5   | - Out           | - Sense IP     |
| 6   | -Out            | - AC/DC OP     |

#### **3-Phasen OP**

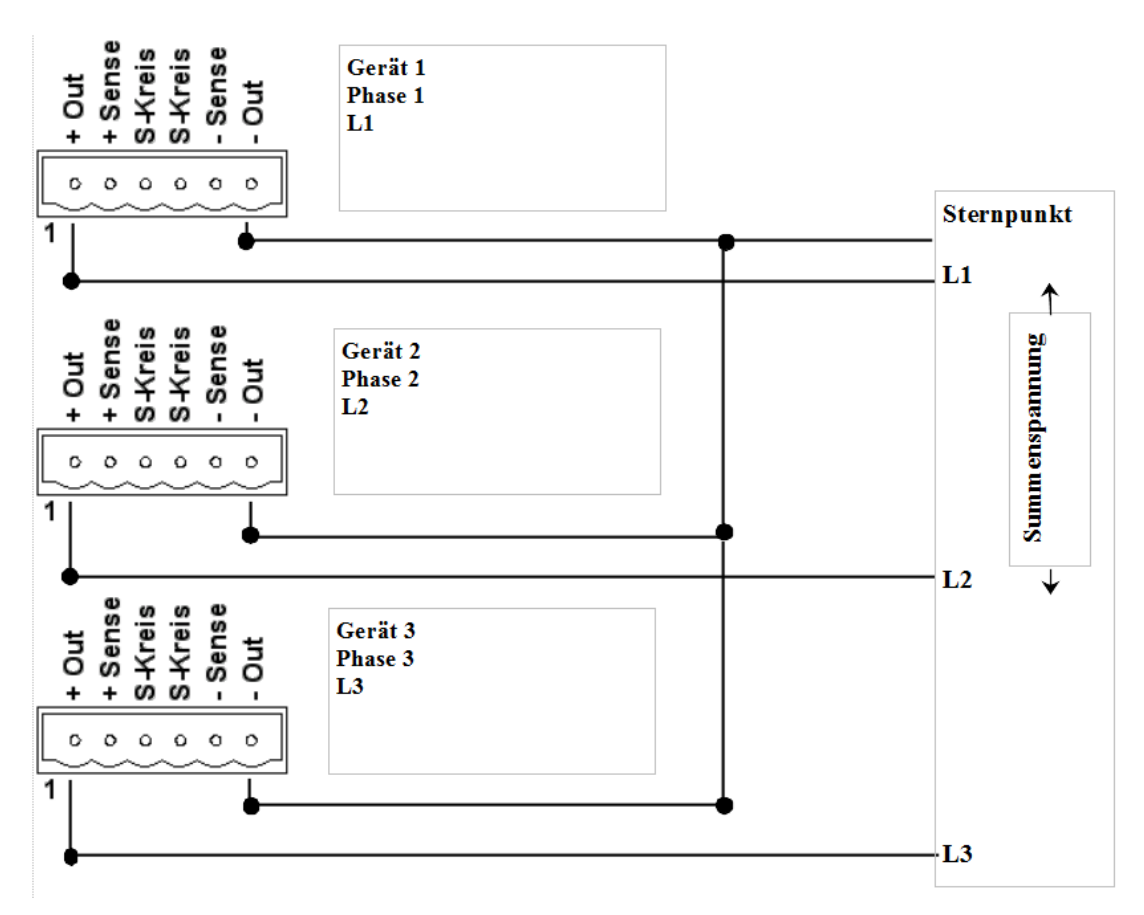

Indication:

The safety circuit connectors (bridge pin 3 and pin 4) are of different potential in a 3 phase system. Never connect these combined to each other.

Special Case: To generate a high OP voltage on one phase, the phase angle of phase 1 must be 0°, the angle of phase 2 must be 180°.

A total voltage occures between L1 and L2, e.g. 230 VAC phase 1, 230 VAC phase 2 = 460 VAC in total.

### Menu Structure

| Main Menu 1 |      |      |      |      |                  |
|-------------|------|------|------|------|------------------|
|             | UAC  |      | UDC  | Irms | Freq <b>*1</b>   |
|             | UAC  |      |      |      |                  |
|             |      |      |      | cont | LiOff * <b>2</b> |
|             |      |      |      |      |                  |
|             | UDC  |      |      | cont | LiOff * <b>2</b> |
|             |      |      |      |      |                  |
|             | Irms |      |      | cont | Li∩ff *2         |
|             |      |      |      | cont |                  |
|             |      | Max  | Time | PClr | *3               |
|             | Frea |      |      |      |                  |
|             |      |      |      | cont | LiOff * <b>2</b> |
| Main Menu 2 |      |      |      |      |                  |
|             | Pha1 |      |      |      | P On *1          |
|             | пат  |      |      |      | 1.011            |
|             | Pha1 |      |      | cont | Li∩ff * <b>2</b> |
|             |      |      |      | cont |                  |
| Main Menu 3 |      |      |      |      |                  |
|             | Pwr  |      | Seq  | Stat | Opt. *1          |
|             | Sea  |      |      |      |                  |
|             |      | Go   | Stop | Rcl  | Save *2          |
|             | Stat |      |      |      |                  |
|             | Stat | Rcl  | Save | P-On | *2               |
|             | _    |      |      |      |                  |
|             | Opt. | Fv∩f |      | Baud | *2               |
|             |      |      |      | Dadu | E.               |
| Main Menu 4 |      |      |      |      |                  |
|             | WAVE |      | GAIN | ONCE | LOOP *1          |

\*1 toggle of main menues by pressing key >MENU<.

\*2 Shifting to submenu by >MORE< and e.g. >UAC<. Return to main menu via >ESC<.

\*3 Shifting to other menus by pressing key >MENU<. Return by >ESC<.

EPS/ACS POWER SOURCE Technical Manual V7.7e [42]

## Menu Structure 3 phase system

| Main Menu 1 |      |      |        |        |                  |
|-------------|------|------|--------|--------|------------------|
|             | UAC1 |      | UAC2   | UAC3   | All *1           |
|             | UAC  |      |        |        |                  |
| Main Menu 2 |      |      |        | cont   | LiOff * <b>2</b> |
|             | UDC1 |      | UDC2   | UDC3   | All *1           |
|             | UDC  |      |        |        |                  |
| Main Menu 3 |      |      |        | cont   | LiOff * <b>2</b> |
|             |      |      | 1402   | 1402   | ∧II <b>*1</b>    |
|             | IACI |      | IACZ   | IACS   |                  |
|             | IAC  |      |        | cont   | LiOff * <b>2</b> |
|             |      | Max  | Time   | PCIr   | *3               |
| Main Menu 4 |      | WidA | Time   | i ch   |                  |
|             | Frq1 |      | Frq2   | Frq3   | All *1           |
|             | Freq | _    |        |        |                  |
| Main Menu 5 |      |      |        | cont   | LiOff *2         |
|             | Pha1 |      | Pha2   | Pha3   | P.On *1          |
|             | Pha  |      |        |        |                  |
| Main Menu 6 |      |      |        | cont   | LiOff * <b>2</b> |
|             | Pwr  |      | Seq    | Stat   | Opt. *1          |
|             | Sea  |      |        |        | -                |
|             |      | Go   | Stop   | Rcl    | Save *2          |
|             | Stat |      |        |        |                  |
|             |      | Rcl  | Save   | P-On   | *2               |
|             | Opt. |      |        |        | **               |
| Main Menu 7 |      | ExOf |        | Baud   | *2               |
|             | WAVE |      | GAIN   | ONCE   | LOOP *1          |
|             | GAIN |      |        |        |                  |
|             | C    | GAIN | 1 GAIN | 2 GAIN | 3 ALL * <b>2</b> |

\*1 toggle of main menues by pressing key >MENU<.

\*2 Shifting to submenu by >MORE< and e.g. >UAC<. Return to main menu via >ESC<.

\*3 Shifting to other menus by pressing key >MENU<. Return by >ESC<.

EPS/ACS POWER SOURCE Technical Manual V7.7e [43]

## **STATE 0 - Default Settings**

| voltage AC            | 0 Volts         |  |  |
|-----------------------|-----------------|--|--|
| voltage DC            | 0 Volts         |  |  |
| current rms           | I-Max           |  |  |
| frequency             | 50 Hertz        |  |  |
| Phase 1               | 0 deg           |  |  |
| Phase 2               | 120 deg         |  |  |
| Phase 3               | 240 deg         |  |  |
| voltage limit AC      | OFF             |  |  |
| voltage limit DC      | OFF             |  |  |
| current limit         | OFF             |  |  |
| frequency limit       | OFF             |  |  |
| phase limit           | OFF             |  |  |
| power cut off         | P-Max           |  |  |
| Stromabschaltung      | I-Max           |  |  |
| current cut off delay | 2,00 Sekunden.  |  |  |
| external signal input | OFF             |  |  |
| phase (voltage)       | ON              |  |  |
| LOAD (OP)             | OFF             |  |  |
| measure 1             | Frequenz        |  |  |
| measure 2             | Spannung        |  |  |
| measure 3             | Leistung (VA)   |  |  |
| measure 4             | Strom           |  |  |
| option 3 phase        |                 |  |  |
| measure 1             | voltage phase 1 |  |  |
| measure 2             | voltage phase 2 |  |  |
| measure 3             | voltage phase 3 |  |  |
| measure 4             | not used        |  |  |

**Specification** tolerance relation: full scale FS

| Туре                                                           | EPS/ACS-0400-PS         | EPS/ACS-0800-PS         | EPS/ACS-1600-PS          |
|----------------------------------------------------------------|-------------------------|-------------------------|--------------------------|
| Power(VA)                                                      | 400 / 500*              | 800 / 1000*             | 1600 / 2000*             |
| at cos phi > 0,7                                               | * extended for 1 minute | * extended for 1 minute | * extended for 1 minute  |
| Output Voltage Range                                           | 0-300VAC                | 0-300VAC                | 0-300VAC                 |
| Standard                                                       | 0-425VDC                | 0-425VDC                | 0-425VDC                 |
| Output Voltage Range                                           | 0-500VAC                | 0-500VAC                | 0-500VAC                 |
| (Option HV)                                                    | 0-700VDC                | 0-700VDC                | 0-700VDC                 |
| Output Voltage Range                                           | 0-700VAC                | 0-700VAC                | 0-700VAC                 |
| (Option XHV)                                                   | 0-1000VDC               | 0-1000VDC               | 0-1000VDC                |
| Max. current rms                                               | 3A                      | 6A                      | 12A                      |
| (Option HV)                                                    | 1,8A                    | 3,6A                    | 7,2A                     |
| (Option XHV)                                                   | 1,5A                    | 3A                      | 6A                       |
| Max. current DC                                                | 3A                      | 6A                      | 12A                      |
| (Option HV)                                                    | 1,8A                    | 3,6A                    | 7,2A                     |
| (Option XHV)                                                   | 1,5A                    | 3A                      | 6A                       |
| Max. periodic peak current                                     | 8A                      | 20A                     | 40A                      |
| (Option HV)                                                    | 4,8A                    | 12A                     | 24A                      |
| (Option XHV)                                                   | 4A                      | 10A                     | 20A                      |
| Crest factor                                                   | 2,6                     | 3,3                     | 3,3                      |
| Line regulation                                                | 0,1%                    | 0,1%                    | 0,1%                     |
| Load regulation @ Pnom                                         | 0,1%                    | 0,1%                    | 0,1%                     |
| Distortion factor @ Pnom                                       | 0,2%                    | 0,2%                    | 0,2%                     |
| Programming accuracy                                           | 0,1%                    | 0,1%                    | 0,1%                     |
| ACV                                                            | DC (10-400Hz)           | DC (10-400Hz)           | DC (10-400Hz)            |
| Programming accuracy<br>DCV                                    | 0,1%                    | 0,1%                    | 0,1%                     |
| Programming accuracy                                           | 0,2%                    | 0,2%                    | 0,2%                     |
| CCrms                                                          | DC (40-400Hz)           | DC (40-400Hz)           | DC (40-400Hz)            |
| Programming accuracy<br>frequency                              | 0,1Hz                   | 0,1Hz                   | 0,1Hz                    |
| Programming accuracy<br>Power on phase                         | 0,1 Grad                | 0,1 Grad                | 0,1 Grad                 |
| Frequency standard                                             | 500Hz                   | 500Hz                   | 500Hz                    |
| Frequency (Option F1)                                          | 1 kHz                   | 1 kHz                   | 1 kHz                    |
| Frequency (Option F2)                                          | 2 kHz                   | 2 kHz                   | 2 kHz                    |
| External signal input                                          | 20Vss                   | 20Vss                   | 20Vss                    |
| Frequency standard                                             | DC-500 Hz               | DC-500 Hz               | DC-500 Hz                |
| Frequency (Option F1)                                          | DC-1 kHz                | DC-1 kHz                | DC-1 kHz                 |
| Frequency (Option F2)                                          | DC-2 kHz                | DC-2 kHz                | DC-2 kHz                 |
| Measurement voltage rms                                        | 0,2%                    | 0,2%                    | 0,2%                     |
|                                                                | DC (40-400Hz)           | DC (40-400Hz)           | DC (40-400Hz)            |
| Measurement current rms                                        | 0,2%                    | 0,2%                    | 0,2%                     |
|                                                                | DC (40-400Hz)           | DC (40-400Hz)           | DC (40-400Hz)            |
| Measurement peak current                                       | 0,8%                    | 0,8%                    | 0,8%                     |
| Measurement power                                              | 0,2%                    | 0,2%                    | 0,2%                     |
|                                                                | DC (40-400Hz)           | DC (40-400Hz)           | DC (40-400Hz)            |
| external<br>signal input (Option T)<br>with galvanic isolation | Option                  | Option                  | Option                   |
| Interface with galvanic isolation                              | Option                  | Option                  | Option                   |
| IEEE488,USB,LAN                                                | RS232 Standard          | RS232 Standard          | RS232 Standard           |
| Case 19"                                                       | 19" 3U,                 | 19″ 3U,                 | 19" 6U,                  |
|                                                                | Depth 590mm, weight17Kg | Depth 590mm,weight 19Kg | Depth 590mm, weight 32Kg |

## Specification

tolerance relation: full scale FS

| Туре                                                           | EPS/ACS-2200-PS          | EPS/ACS-3000-PS         | EPS/ACS-4600-PS          | EPS/ACS-6000-PS          |
|----------------------------------------------------------------|--------------------------|-------------------------|--------------------------|--------------------------|
| Power(VA)                                                      | 2200 / 2750*             | 3000 / 3750*            | 4600 / 5750*             | 6000 / 7500*             |
| at cos phi > 0,7                                               | * extended for 1 minute  | * extended for 1 minute | * extended for 1 minute  | * extended for 1 minute  |
| Output Voltage Range                                           | 0-300VAC                 | 0-300VAC                | 0-300VAC                 | 0-300VAC                 |
| Standard                                                       | 0-425VDC                 | 0-425VDC                | 0-425VDC                 | 0-425VDC                 |
| Output Voltage Range                                           | 0-500VAC                 | 0-500VAC                | 0-500VAC                 | 0-500VAC                 |
| (Option HV)                                                    | 0-700VDC                 | 0-700VDC                | 0-700VDC                 | 0-700VDC                 |
| Output Voltage Range                                           | 0-700VAC                 | 0-700VAC                | 0-700VAC                 | 0-700VAC                 |
| (Option XHV)                                                   | 0-1000VDC                | 0-1000VDC               | 0-1000VDC                | 0-1000VDC                |
| Max. current rms                                               | 16A                      | 20A                     | 30A                      | 40A                      |
| (Option HV)                                                    | 9,6A                     | 12A                     | 18A                      | 24A                      |
| (Option XHV)                                                   | 8A                       | 10A                     | 15A                      | 20A                      |
| Max. current DC                                                | 16A                      | 20A                     | 30A                      | 40A                      |
| (Option HV)                                                    | 9,6A                     | 12A                     | 18A                      | 24A                      |
| (Option XHV)                                                   | 8A                       | 10A                     | 15A                      | 20A                      |
| Max. periodic peak current                                     | 60A                      | 80A                     | 100A                     | 120A                     |
| (Option HV)                                                    | 36A                      | 48A                     | 60A                      | 72A                      |
| (Option XHV)                                                   | 30A                      | 40A                     | 50A                      | 60A                      |
| Crest factor                                                   | 3,75                     | 4                       | 3,3                      | 3                        |
| Line regulation                                                | 0,1%                     | 0,1%                    | 0,1%                     | 0,1%                     |
| Load regulation @ Pnom                                         | 0,1%                     | 0,1%                    | 0,1%                     | 0,1%                     |
| Distortion factor @ Pnom                                       | 0,2%                     | 0,2%                    | 0,2%                     | 0,2%                     |
| Programming accuracy                                           | 0,1%                     | 0,1%                    | 0,1%                     | 0,1%                     |
| ACV                                                            | DC (10-400Hz)            | DC (10-400Hz)           | DC (10-400Hz)            | DC (10-400Hz)            |
| Programming accuracy<br>DCV                                    | 0,1%                     | 0,1%                    | 0,1%                     | 0,1%                     |
| Programming accuracy                                           | 0,2%                     | 0,2%                    | 0,2%                     | 0,2%                     |
| CCrms                                                          | DC (40-400Hz)            | DC (40-400Hz)           | DC (40-400Hz)            | DC (40-400Hz)            |
| Programming accuracy<br>frequency                              | 0,1Hz                    | 0,1Hz                   | 0,1Hz                    | 0,1Hz                    |
| Programming accuracy<br>Power on phase                         | 0,1 Grad                 | 0,1 Grad                | 0,1 Grad                 | 0,1 Grad                 |
| Frequency standard                                             | 500Hz                    | 500Hz                   | 500Hz                    | 500Hz                    |
| Frequency (Option F1)                                          | 1 kHz                    | 1 kHz                   | 1 kHz                    | 1 kHz                    |
| Frequency (Option F2)                                          | 2 kHz                    | 2 kHz                   | 2 kHz                    | 2 kHz                    |
| External signal input                                          | 20Vss                    | 20Vss                   | 20Vss                    | 20Vss                    |
| Frequency standard                                             | DC-500 Hz                | DC-500 Hz               | DC-500 Hz                | DC-500 Hz                |
| Frequency (Option F1)                                          | DC-1 kHz                 | DC-1 kHz                | DC-1 kHz                 | DC-1 kHz                 |
| Frequency (Option F2)                                          | DC-2 kHz                 | DC-2 kHz                | DC-2 kHz                 | DC-2 kHz                 |
| Measurement voltage rms                                        | 0,2%                     | 0,2%                    | 0,2%                     | 0,2%                     |
|                                                                | DC (40-400Hz)            | DC (40-400Hz)           | DC (40-400Hz)            | DC (40-400Hz)            |
| Measurement current rms                                        | 0,2%                     | 0,2%                    | 0,2%                     | 0,2%                     |
|                                                                | DC (40-400Hz)            | DC (40-400Hz)           | DC (40-400Hz)            | DC (40-400Hz)            |
| Measurement peak current                                       | 0,8%                     | 0,8%                    | 0,8%                     | 0,8%                     |
| Measurement power                                              | 0,2%                     | 0,2%                    | 0,2%                     | 0,2%                     |
|                                                                | DC (40-400Hz)            | DC (40-400Hz)           | DC (40-400Hz)            | DC (40-400Hz)            |
| external<br>signal input (Option T)<br>with galvanic isolation | Option                   | Option                  | Option                   | Option                   |
| Interface with galvanic isolation                              | Option                   | Option                  | Option                   | Option                   |
| IEEE488,USB,LAN                                                | RS232 Standard           | RS232 Standard          | RS232 Standard           | RS232 Standard           |
| Case 19"                                                       | 19" 6U,                  | 19" 6U,                 | 19" 12U,                 | 19" 12U,                 |
|                                                                | Depth 590mm, weight 34Kg | Depth 590mm,weight 38Kg | Depth 590mm, weight 64Kg | Depth 590mm, weight 70Kg |

## EPS Stromversorgung GmbH Electronic Power Supplies

Alter Postweg 101 86159 Augsburg Tel. 0821 / 57 04 51-0 Fax 0821 / 57 0451-25 email info@eps-germany.de www.eps-germany.de.de

Copyright © EPS Stromversorgung GmbH. Alle Rechte vorbehalten. Änderungen vorbehalten.

EPS/ACS POWER SOURCE Technical Manual V7.7e [47]